# UNE INTRODUCTION À LA RADIO DÉFINIE PAR LOGICIEL

avec NI LabVIEW et NI USRP

Version 1.1 – Q4 2013

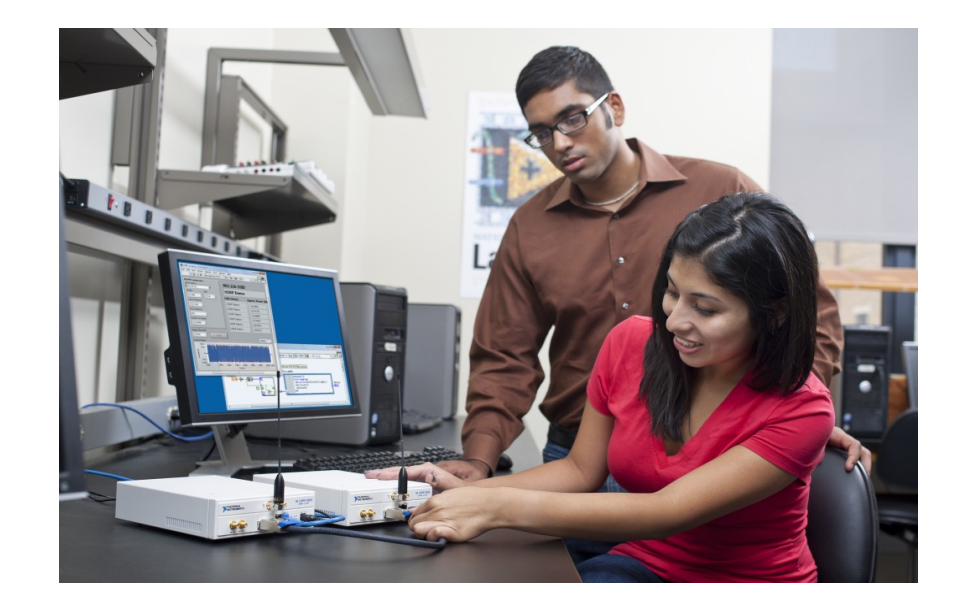

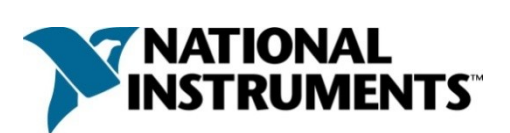

#### Worldwide Technical Support and Product Information National Instruments Corporate Headquarters Worldwide Offices

#### Important Information

#### Copyright

#### © 2013 National Instruments. All rights reserved.

Under the copyright laws, this publication may not be reproduced or transmitted in any form, electronic or mechanical, including photocopying, recording, storing in an information retrieval system, or translating, in whole or in part, without the prior written consent of National Instruments Corporation.

National Instruments respects the intellectual property of others, and we ask our users to do the same. NI software is protected by copyright and other intellectual property laws. Where NI software may be used to reproduce software or other materials belonging to others, you may use NI software only to reproduce materials that you may reproduce in accordance with the terms of any applicable license or other legal restriction.

#### End-User License Agreements and Third-Party Legal Notices

- You can find end-user license agreements (EULAs) and third-party legal notices in the following locations:
- Notices are located in the <National Instruments>\\_Legal Information and <National Instruments> directories.
- EULAs are located in the <National Instruments> $SharedMDF\LegalLicense directory.$
- Review <National Instruments>\\_Legal Information.txt for more information on including legal information in installers built with NI products.

#### Trademarks

Refer to the NI Trademarks and Logo Guidelines at ni.com/trademarks for more information on National Instruments trademarks.

ARM, Keil, and  $\mu\text{V}\textsc{ision}$  are trademarks or registered of ARM Ltd or its subsidiaries.

LEGO, the LEGO logo, WEDO, and MINDSTORMS are trademarks of the LEGO Group. ©2013 The LEGO Group.

TETRIX by Pitsco is a trademark of Pitsco, Inc.©2013

FIELDBUS FOUNDATION<sup>™</sup> and FOUNDATION<sup>™</sup> are trademarks of the Fieldbus Foundation.

EtherCAT® is a registered trademark of and licensed by Beckhoff Automation GmbH.

CANopen® is a registered Community Trademark of CAN in Automation e.V.

DeviceNet<sup>™</sup> and EtherNet/IP<sup>™</sup> are trademarks of ODVA.

Go!, SensorDAQ, and Vernier are registered trademarks of Vernier Software & Technology. Vernier Software & Technology and vernier.com are trademarks or trade dress.

Xilinx is the registered trademark of Xilinx, Inc.

Taptite and Trilobular are registered trademarks of Research Engineering & Manufacturing Inc.

FireWire® is the registered trademark of Apple Inc.

Linux® is the registered trademark of Linus Torvalds in the U.S. and other countries.

Handle Graphics<sup>®</sup>, MATLAB<sup>®</sup>, Real-Time Workshop<sup>®</sup>, Simulink<sup>®</sup>, Stateflow<sup>®</sup>, and xPC TargetBox<sup>®</sup> are registered trademarks, and TargetBox<sup>™</sup> and Target Language Compiler<sup>™</sup> are trademarks of The MathWorks, Inc.

Tektronix®, Tek, and Tektronix, Enabling Technology are registered trademarks of Tektronix, Inc.

The Bluetooth® word mark is a registered trademark owned by the Bluetooth SIG, Inc.

The ExpressCard<sup>™</sup> word mark and logos are owned by PCMCIA and any use of such marks by National Instruments is under license.

The mark LabWindows is used under a license from Microsoft Corporation. Windows is a registered trademark of Microsoft Corporation in the United States and other countries.

Other product and company names mentioned herein are trademarks or trade names of their respective companies.

Members of the National Instruments Alliance Partner Program are business entities independent from National Instruments and have no agency, partnership, or joint-venture relationship with National Instruments.

#### Patents

For patents covering National Instruments products/technology, refer to the appropriate location: Help»Patents in your software, the patents.txt file on your media, or the National Instruments Patent Notice at ni.com/patents.

# Contents

| Overview                                  | . 1 |
|-------------------------------------------|-----|
| Purpose of the Hands-on Seminar           | 1   |
| What You Will Do                          | 1   |
| Why You Should Take This Course           | 1   |
| Time Required to Complete Course          | 1   |
| Required Background                       | 1   |
| Required Equipment                        | . 2 |
| Hardware                                  | 2   |
| Software                                  | 2   |
| Configuring Hardware                      | 2   |
| Software Defined Radio Fundamentals       | . 4 |
| What is Software Defined Radio?           | 4   |
| Digital Communication System Fundamentals | 5   |
| USRP Hardware                             | 6   |
| What is a Computer's Role in SDR?         | 7   |
| Finding Hardware & Installing Software    | . 8 |
| Identifying the Right Hardware            | 8   |
| Finding the Specifications Online         | 8   |
| NI USRP Online Community                  | 8   |
| Purchasing Hardware                       | 10  |
| Installing Software                       | 10  |
| Development Environment: NI LabVIEW       | 10  |
| Hardware Driver: NI-USRP                  | 10  |
| Academic Site License                     | 10  |
| NI-USRP LabVIEW Driver                    | 11  |
| NI-USRP Example Programs                  | 11  |
| NI-USRP Help Files                        | 11  |
| NI-USRP Functions Palette                 | 12  |
| niUSRP Property Node                      | 13  |
| The Eight Most-Used NI-USRP Functions     | 13  |
| Configure Functions                       | 14  |
| Read/Write Functions                      | 16  |
| Close Functions                           | 18  |

| USRP Receive and Transmit Examples              | 19 |
|-------------------------------------------------|----|
| Single Channel, Finite                          | 19 |
| Single Channel, Continuous                      | 20 |
| Multiple Channel, Continuous                    | 21 |
| Avant de commencer : l'environnement LabVIEW    | 22 |
| Préparer LabVIEW                                | 23 |
| Raccourcis LabVIEW                              | 27 |
| Travaux Pratiques                               | 29 |
| Exercice1 : Trouver une station radio           | 31 |
| Exercice 2 : Démoduler une radio FM             | 35 |
| Explication sur le flux de données              | 38 |
| Explication sur l'algorithme                    | 39 |
| Exercice 3 : communications numériques          | 47 |
| On Your Own Exercise 4: LabVIEW Tips and Tricks | 49 |
| Tools Palette                                   | 49 |
| Automatically Wiring Objects                    | 50 |
| LabVIEW Graphs vs. Charts                       | 51 |
| Customizing Graphs                              | 52 |
| Working with Graphs                             | 52 |
| Additional Training                             | 55 |
| Self-Paced Video Training for Students          | 55 |
| Professional Training Options                   | 56 |
| NI Certification Path                           | 56 |
| Appendix A: Exercise Solution Screenshots       | 57 |
| Exercise 1                                      | 57 |
| Exercise 2 A                                    | 58 |
| Exercise 2 B                                    | 59 |
| Exercise 2 C                                    | 60 |
| Exercise 3                                      | 61 |
| Exercise 4                                      | 61 |
| Glossary A: RF & Communication Reference        | 63 |

# Overview

### Purpose of the Hands-on Seminar

This hands-on seminar seeks to educate researchers and graduate students in the fields of science and engineering on the fundamental concepts of wireless signal acquisition. You will physically setup and plug in a USRP, write a program in LabVIEW, and then visualize the results.

The exercises are examples of how to acquire, analyze, and present data for applications involving wireless signals. While the exercise is generic, we hope that you can apply what you learn to your own applications. For future reference, this manual is available both electronically and in print.

### What You Will Do

Through three main exercises that contain sub-sections, you will use LabVIEW and the NI USRP 2920 to create a FM radio receiver. There are also supplementary exercises that teach you how to create a custom LabVIEW user interface, how to configure the USRP, and a glossary for the common terms used in this document.

The presenter will start with a quick presentation that defines some common terms and describes how National Instruments hardware and software approach the task.

### Why You Should Take This Course

You should take this course if you:

- are researching wireless communications
- need to quickly and easily prototype and validate algorithms
- looking to evaluate the usefulness of software defined radio in your research
- need exposure to setting up software defined radio

### Time Required to Complete Course

The course should take approximately three hours, but this time can vary depending on your background.

### **Required Background**

It is recommended that you have some exposure to LabVIEW, but it is not required. The instructions for the exercises will cover all necessary steps to complete the task. It should be noted that you will be expected to learn basic tasks as you progress, and the instructions will become less detailed and require that you retain some of the knowledge. Visit <u>ni.com/academic/students/learn-labview</u> to learn more.

You will be expected to be familiar with using a computer, a mouse, a keyboard, and basic wireless communication concepts.

# **Required Equipment**

### Hardware

- NI USRP-2920 device
- NI USRP universal power adapter
- Gigabit (Gb) Ethernet cable
- Antenna
- Computer with a spare Gigabit (Gb) Ethernet port

### Software

- NI LabVIEW 2012 or later
- NI USRP 1.1 or later
- NI Modulation Toolkit
- LabVIEW MathScriptRT Add On

### **Configuring Hardware**

The following steps are an overview of the *NI USRP-292x Getting Started Guide*. Follow these steps after you install LabVIEW on your computer:

- Install the NI USRP Software Suite DVD. The software suite adds the following items to your LabVIEW installation: the NI-USRP driver, LabVIEW Modulation Toolkit, LabVIEW MathScriptRT module, and LabVIEW Digital Filter Design Toolkit. For more information, refer to the <u>Installing</u> <u>the Software</u> section of this document.
- 2. Referring to Figure 1, attach the antenna to the front of the NI USRP-292x.
- **3.** Connect the device directly to your computer with the enclosed Ethernet cable and plug in the power. For more information, refer to the <u>Installing and Configuring the Hardware</u> section of this document.
- 4. Change the IP address of your computer's Ethernet port to a static IP. NI recommends a static IP address of 192.168.10.1 because NI USRP-2920 has a default IP address of 192.168.10.2. For more information, refer to the <u>Installing and Configuring the Hardware</u> section (page 8).
- Examples are located in LabVIEW. Navigate to the start menu and select Start » All Programs » National Instruments » NI-USRP » Examples. For more information, refer to the <u>Programming</u> the NI 292x section of this document on page 11.
- 6. If you have trouble with any of these steps, refer to the <u>Appendix</u> of this document or watch the video at <u>ni.com/usrp/gettingstarted</u>

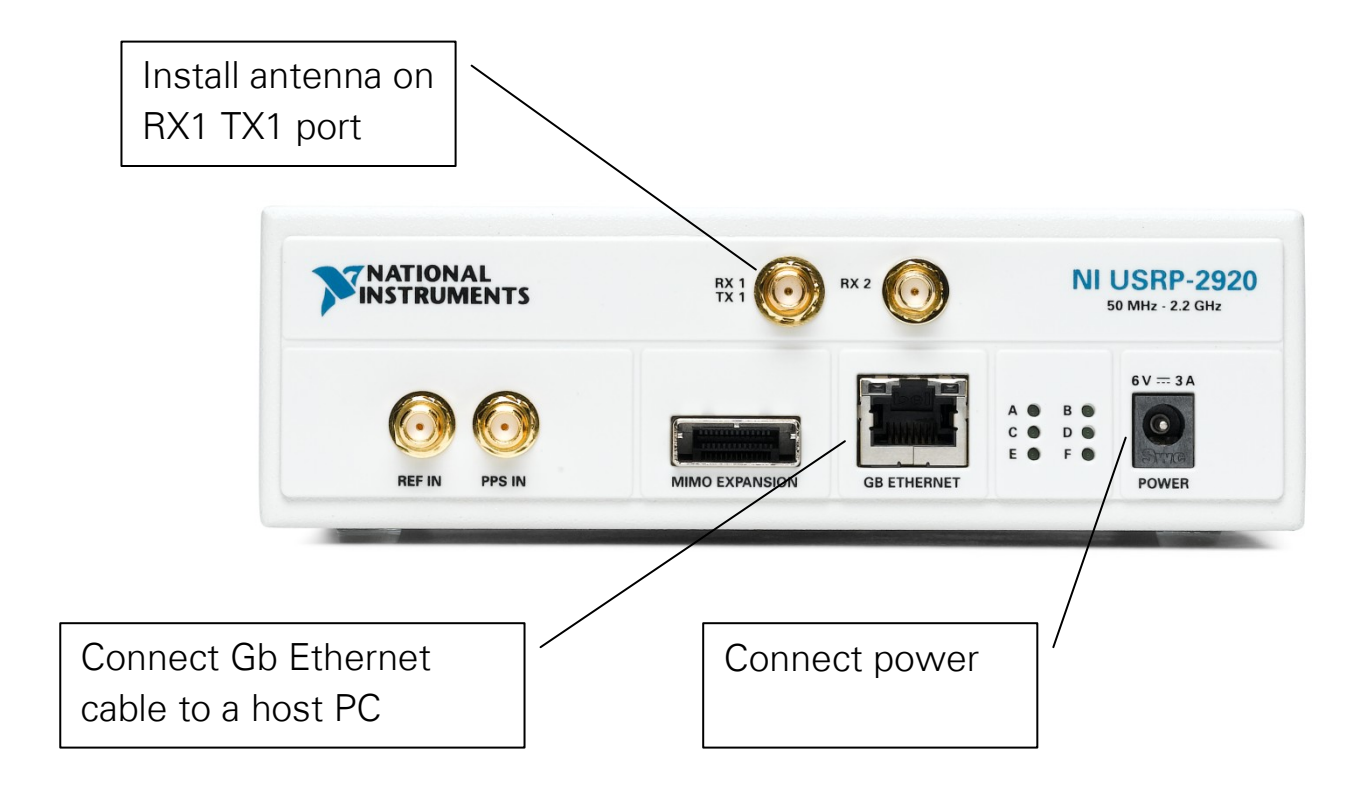

Figure 1. USRP Front Panel

# Software Defined Radio Fundamentals

This section reviews the fundamental concepts of software defined radio.

### What is Software Defined Radio?

The Wireless Innovation Forum defines Software Defined Radio (SDR) as:

"Radio in which some or all of the physical layer functions are software defined." 1

SDR refers to the technology wherein software modules running on a generic hardware platform are used to implement radio functions. Combine the NI USRP hardware with LabVIEW software for the flexibility and functionality to deliver a platform for rapid prototyping involving physical layer design, wireless signal record & playback, signal intelligence, algorithm validation, and more.

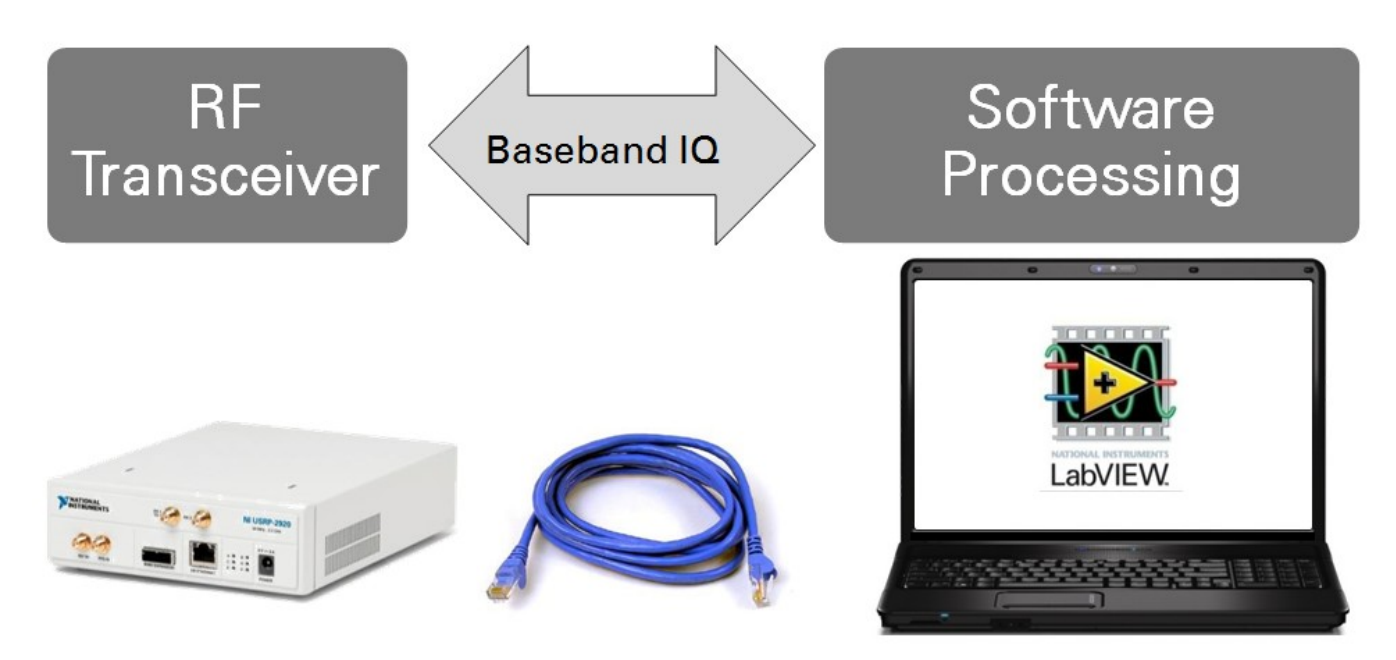

Figure 2. Simplified Overview of a SDR Setup Built Around an NI USRP

<sup>&</sup>lt;sup>1</sup> <u>http://www.sdrforum.org/pages/documentLibrary/documents/SDRF-06-R-0011-V1\_0\_0.pdf</u>

### **Digital Communication System Fundamentals**

A typical digital communication system includes a transmitter, a receiver, and a communication channel. Figure 3 illustrates the general components of a digital communication system. The transmitter, shown as blocks on the top row, contains blocks for source and channel coding, modulation, simulating real-world signal impairments, and up conversion. The receiver, which includes the blocks in the bottom row, has blocks for down conversion, matched filtering, equalization, demodulation, channel decoding and source decoding. Refer to the NI LabVIEW Modulation Toolkit online Help for more information about measurement and visualization tools for digital communication systems.

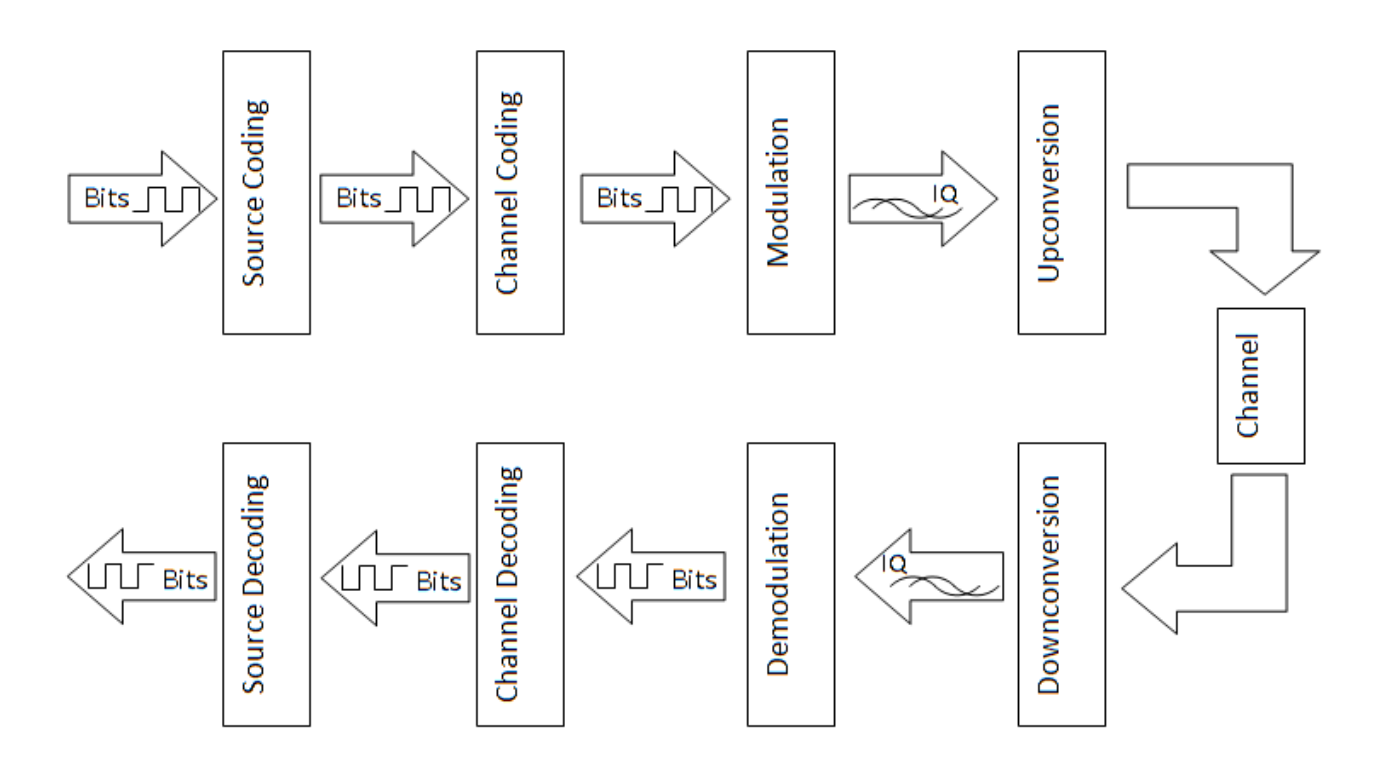

Figure 3. Digital Communication System Block Diagram

### **USRP** Hardware

The NI USRP connects to a host PC to act as a software-defined radio. Incoming signals attached to the standard SMA connector are mixed down using a direct-conversion receiver (DCR) to baseband I/Q components, which are sampled by a 2-channel, 100 MS/s, 14-bit analog-to-digital converter (ADC). The digitized I/Q data follows parallel paths through a digital downconversion (DDC) process that mixes, filters, and decimates the input 100 MS/s signal to a user-specified rate. The downconverted samples, when represented as 32-bit numbers (16 bits each for I and Q), are passed to the host computer at up to 20 MS/s over a standard Gigabit Ethernet connection.

For transmission, baseband I/Q signal samples are synthesized by the host computer and fed to the USRP-2920 at up to 20 MS/s over Gigabit Ethernet when represented with 32-bits (16-bits each for the I and Q components). The USRP hardware interpolates the incoming signal to 400 MS/s using a digital upconversion (DUC) process and then converts the signal to analog with a dual-channel, 16-bit digital-to-analog converter (DAC). The resulting analog signal is then mixed up to the specified carrier frequency.

An available 8-bit mode, in which 16-bits total are used to represent the I and Q values of a downconverted sample or sample to be upconverted, can enable a transfer rate of up to 40 MS/s over the Gigabit Ethernet connection between the host PC and the USRP.

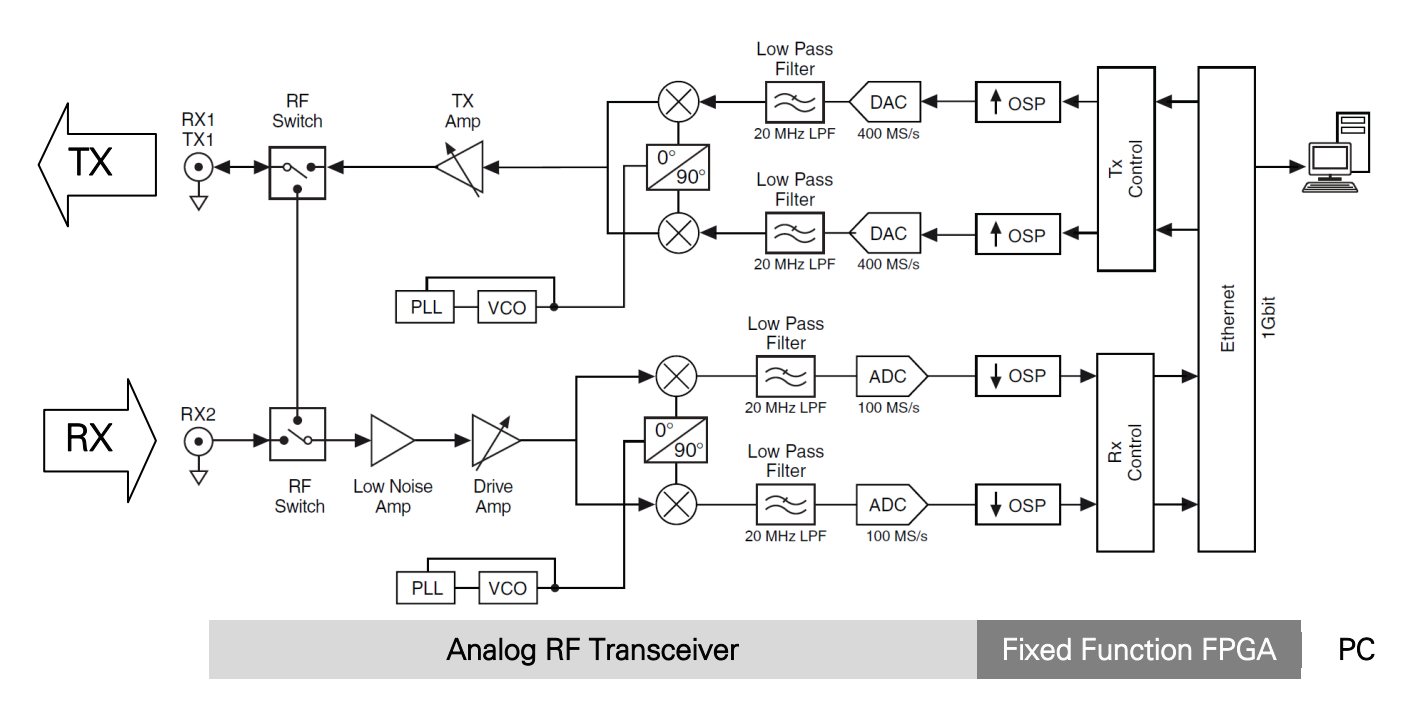

Figure 4. USRP Block Diagram

### What is a Computer's Role in SDR?

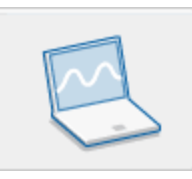

A software-defined radio system is a radio communication system in which certain hardware components are implemented in software. These hardware components include filters, amplifiers, modulators, and demodulators. Because these components are defined in software, you can adjust a software-defined radio system as needed without making significant hardware changes. Since computers today

may contain very fast processors and high-speed interfaces, we can leverage these abilities for our software defined radio by implementing them on a computer quickly, using LabVIEW.

#### **Driver Software**

Driver software provides application software the ability to interact with a device. It simplifies communication with the device by abstracting low-level hardware commands and register-level programming. Typically, driver software exposes an application programming interface (API) that is used within a programming environment to build application software.

For the USRP, NI-USRP is the hardware driver. As mentioned below, NI offers development environments that can make driver calls into NI-USRP, but other text-based environments can also access the hardware driver.

#### **Application Software**

Application software facilitates the interaction between the computer and user for acquiring, analyzing, processing, and presenting measurement data. It is either a prebuilt application with predefined functionality, or a programming environment for building applications with custom functionality. Custom applications are often used to automate multiple functions of a device, perform signal-processing algorithms, and display custom user interfaces.

The NI-USRP driver currently supports the National Instruments' LabVIEW graphical development environment software for rapidly developing custom applications.

For more information, navigate to ni.com and search for "Out-of-the-Box Video with NI USRP." If you are viewing this digitally, <u>click here</u> to access this Developer Zone tutorial directly.

# Finding Hardware & Installing Software

It is first important to understand the complexities and requirements of your application to ensure that your wireless signal system is the right fit.

### Identifying the Right Hardware

To help you identify the right hardware for your system, first navigate to <u>ni.com/usrp</u>. At this portal you will find everything that you need to know about the USRP. You can use the left-hand navigation facets to begin your search and narrow in on the right selection.

### Finding the Specifications Online

The most important document for any device is the specifications document. This document is housed on the product page for each device. Once you know the device of interest, it is easiest to find the device using the search box in the upper right hand corner of the ni.com website. Simply enter the product model number (i.e., 2920) and click search. An example search query is shown on the next page, with the product page result outlined in red.

### NI USRP Online Community

This ni.com community is the home for example VIs associated with the NI USRP, "Universal Software Radio Peripheral." Browse to find a starting point, or post your own NI-USRP-based examples.

Navigate to <u>ni.com/usrp</u> and click the Code Sharing Community image.

**Glossary A: RF & Communication Reference** for help understanding any terms in the Specifications Documents

| Products & Services Solutions Solutions | upport Developer Zone Academic Events Company                                                     | 2920 <b>&gt;</b>                             |
|-----------------------------------------|---------------------------------------------------------------------------------------------------|----------------------------------------------|
| My Profile MyNI Notifications Part      | s List 🔄 Cart                                                                                     | Hello Anthony (This is not me)               |
|                                         |                                                                                                   |                                              |
| Search                                  | Search Results 🔝                                                                                  |                                              |
| Products, Services (2)                  |                                                                                                   |                                              |
| Product Overviews (1)                   | 2020 Search                                                                                       | Search Tine                                  |
| Datasheets (1)                          |                                                                                                   | Search hps                                   |
| Examples (5)                            |                                                                                                   |                                              |
| Tutorials (13)                          | 1-10 of 121 Show 10 20 30 results per page                                                        | 12345678910 Next 🕨                           |
| Discussion Forums (29)                  | NI USRP-2920                                                                                      |                                              |
| Publications (1)                        | NI USRP-292x transceivers provide relevant, hands-on laboratory learning in RF and comm           | unications as part of an affordable teaching |
| Multimedia (1)                          |                                                                                                   |                                              |
| Downloads (3)                           | H T T H                                                                                           |                                              |
| KnowledgeBase (4)                       |                                                                                                   |                                              |
| Manuals (7)                             | sine.ni.com/nips/cds/view/p/lang/en/nid/209948                                                    |                                              |
| Online Help (33)                        |                                                                                                   |                                              |
| Case Studies (4)                        | This document lists specifications for the National Instruments Universal Software Radio P        | eripheral (USRP)-2920 device.                |
| Product Certifications (1)              | Edition Date: April 2012<br>digital ni com/manuals.psf/websearch/73E8A3CDDDEA7E9B862579CE00719238 |                                              |
| Training, Events (1)                    |                                                                                                   |                                              |

Figure 5. Search Results for "2920" at ni.com

Once on the product page, click on the **Resources** tab to surface documents about the device; you can also access the complete **NI USRP Specifications** document for the device by clicking on the **Manuals** link.

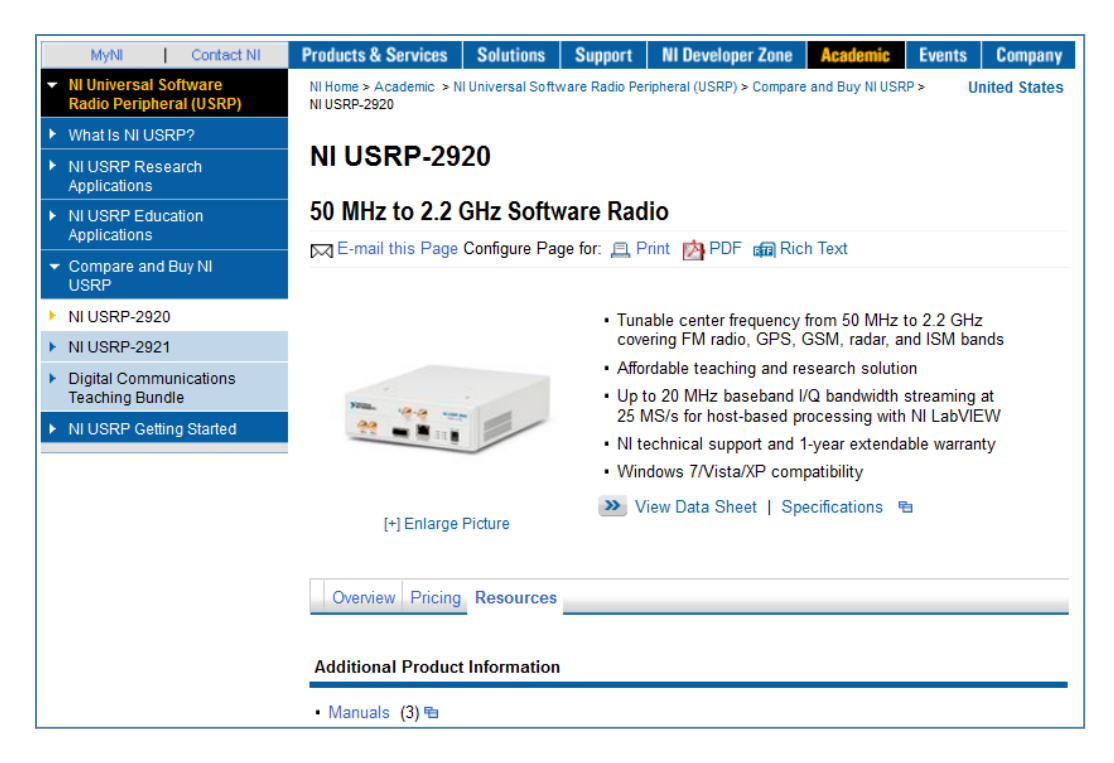

Figure 6. Product Page for NI USRP-2920

### **Purchasing Hardware**

To receive a quote for NI USRP Hardware, you can add the hardware to your cart at ni.com from the product page for the product. You can also call your NI Sales Engineer to help design the best system for your application.

To speak with a technical representative, navigate to ni.com and click on the **Contact Us** link on the homepage.

### Installing Software

To acquire data from the USRP, you will need to first install a software development environment and then the hardware driver.

#### Development Environment: NI LabVIEW

The development environment facilitates the interaction between the computer and user for acquiring, processing, analyzing, and presenting measurement data. It is either a prebuilt application with predefined functionality, or a programming environment for building applications with custom functionality. Custom applications are often used to automate multiple functions of a device, perform signal-processing algorithms, and display custom user interfaces.

The primary development environment for NI-USRP is NI LabVIEW. LabVIEW is a graphical programming language that abstracts the low-level complexities of text-based programming into a visual language that scientists and engineers use worldwide to acquire, analyze, process, and present data in the same environment.

#### Visit <u>ni.com/trylabview</u> for more information and to download an evaluation.

#### Hardware Driver: NI-USRP

Driver software provides application software the ability to interact with a device. It simplifies communication with the device by abstracting low-level hardware commands and register-level programming. Typically, driver software exposes an application-programming interface (API) that is used within a programming environment to build application software.

The hardware driver for the USRP is NI-USRP. The USRP driver comes with example LabVIEW programs and help files to get you started.

Visit <u>ni.com/drivers</u> and search for 'USRP' to download the latest version of the driver.

#### Academic Site License

If you are on a university with access to an Academic Site License (ASL), then you might have free access to almost all NI software, including LabVIEW. Contact your university software administrator for more information.

# **NI-USRP LabVIEW Driver**

When installed the NI USRP hardware driver automatically installs example programs, help files, and functions.

### NI-USRP Example Programs

To locate example files for using the USRP driver in LabVIEW, navigate to the **Start Menu » All Programs » National Instruments » NI-USRP » Examples.** 

### **NI-USRP Help Files**

There are two forms of help offered within the LabVIEW development environment: Context Help and Detailed Help.

#### Context Help

The context help window displays basic information about LabVIEW objects when you move the cursor over each object. To toggle the display of the context help window, select **Help** » **Show Context Help** or press <Ctrl-H>.

When you move the cursor over front panel and block diagram objects, the context help window displays the icon for subVls, functions, constants, controls, and indicators, with wires attached to each terminal. When you move the cursor over dialog box options, the context help window displays descriptions of those options.

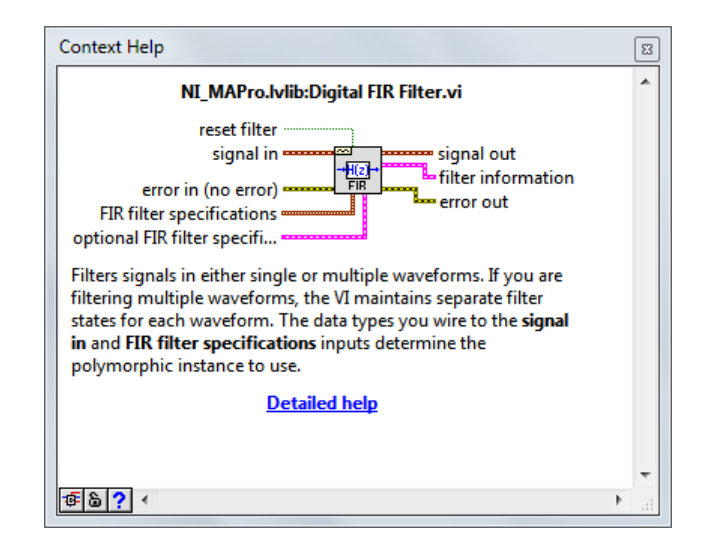

Figure 7. LabVIEW Context Help

If a corresponding detailed help topic exists for an object that the context help window describes, a blue **detailed help** link appears in the context help window (Figure 7). Click the link or the button to display the LabVIEW help for more information about the object.

#### Detailed Help (LabVIEW Help)

The LabVIEW help is the best source of detailed information about specific features and functions in LabVIEW. Detailed help entries break down topics into a concepts section with detailed descriptions and a how-to section with step-by-step instructions for using LabVIEW functions.

You can access the LabVIEW Help by selecting **Help** » **Search the LabVIEW Help**, or clicking the blue **Detailed help** link in the context help window. You also can right-click an object and select **Help** from the shortcut menu.

| 😰 LabVIEW Help                                                                                                    |                                                                                                    |
|----------------------------------------------------------------------------------------------------|----------------------------------------------------------------------------------------------------|
| Hide Locate Back Forward Options                                                                                                    |                                                                                                    |
| Contract Completion                                                                                                    | Digital FIR Filter VI                                                                                                    |
| Contents Index Sedicit Favorites                                                                                                    | Owning Palette: Waveform Conditioning VIs                                                                                                    |
| Type in the word(s) to search tor.                                                                                                    | Requires: Full Development System                                                                                                    |
| Irifiler     Image: Comparison of Comparison of Comparison o                             | <u>Filters</u> signals in either single or multiple waveforms. If you are filtering multiple<br>waveforms, the VI maintains separate filter states for each waveform. The data types<br>you wire to the <b>signal in</b> and <b>FIR filter specifications</b> inputs determine the<br>polymorphic instance to use.                                                                                                    |
| Title Location Rank                                                                                                    | Note Do not use the single-channel instance of this VI for continuous multiple-channel processing.                                                                                                    |
|                                                                                                    | Details Examples                                                                                                    |
|                                                                                                    | Use the pull-down menu to select an instance of this VI.                                                                                                    |
|                                                                                                    | Select an instance                                                                                                    |
|                                                                                                    | Add to the block diagram 🔍 Find on the palette                                                                                                    |
|                                                                                                    | FIR Filter for 1 Chan                                                                                                    |
| Search previous results                                                                                                    | reset filter<br>signal in<br>error in (no error)<br>FIR filter specifications<br>optional FIR filter specifications                                                                                                    |
| Search titles only                                                                                                    | reset filter forces the filter coefficients to be redesigned and the internal filter states to be reset to zero when it is TPUE                                                                                                    |
| Select topic: Found: 0<br>Title Location Rank Select hyperbolic for the select of the select of the se | Filters signals in either single or multiple waveforms, the VI maintains separate filter states for each waveform. The data types you wire to the signal in and FIR filter specifications inputs determine the polymorphic instance to use.         Image: State of the signal in and FIR filter specifications inputs determine the polymorphic instance to use.         Image: State of the signal in and FIR filter specifications inputs determine the polymorphic instance to use.         Image: State of the signal in and FIR filter specifications inputs determine the polymorphic instance to use.         Image: State of the signal in and FIR filter specifications.         Image: State of the polymorphic instance of the signal in the select an instance of this VI.         Select an instance         Image: State of the polymorphic instance of the polymorphic instance         Image: State of the polymorphic instance of the polymorphic instance         Image: State of the polymorphic instance         Image: State of the polymorphic instance         Image: State of the polymorphic instance         Image: State of the polymorphic instance         Image: State of the polymorphic instance         Image: State of the polymorphic instance         Image: State of the polymorphic instance         Image: State of the polymorphic instance         Image: State of the polymorphic instance         Image: State of the polymorphic instance         Image: State of the polymorphyperic instoe of the polymorphic instance </td |

Figure 8. Detailed LabVIEW Help

### NI-USRP Functions Palette

To access the NI-USRP functions in LabVIEW, navigate to the block diagram and right-click empty white space to bring up the functions palette. Then navigate to **Instrument Drivers » NI-USRP**. The functions will appear similar to the palette below. Drag and drop a function onto the block diagram to begin programming.

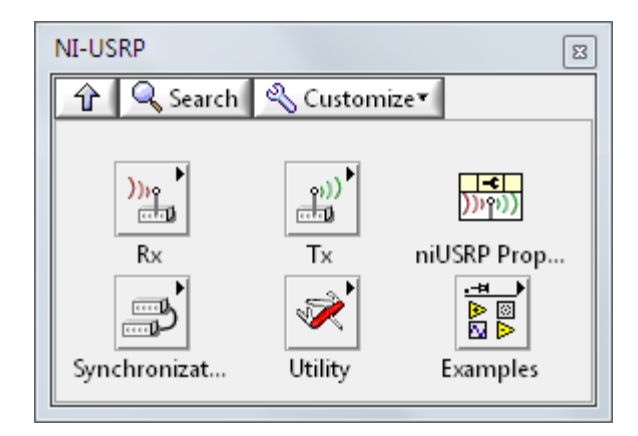

Figure 9. NI-USRP Palette in LabVIEW

### niUSRP Property Node

Use the niUSRP properties to access advanced configuration options for NI-USRP driver applications.

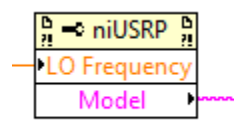

Figure 10. niUSRP Property Node

### The Eight Most-Used NI-USRP Functions

The following section outlines the eight most-used USRP functions to help get you started with your experiments. They have been grouped in categories by their functionality. These categories are: Configure, Read/Write, and Close. These categories are included in most data acquisition programs and are important programming models to consider when creating a new LabVIEW Virtual Instrument (VI).

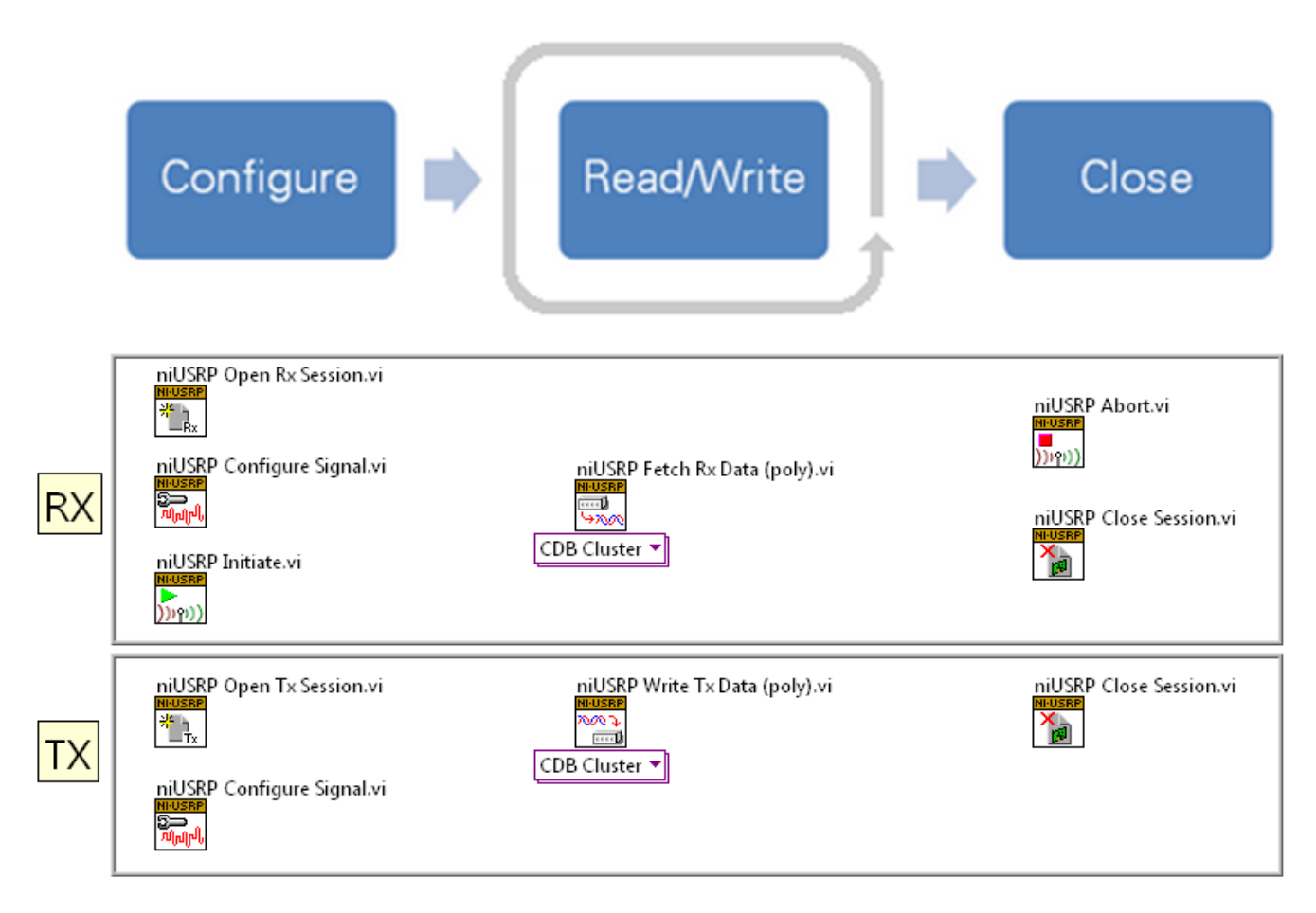

Figure 11. The Eight Most-Used NI-USRP Functions

#### **Configure Functions**

#### niUSRP Open Rx Session

The *niUSRP Open Rx Session VI* is the first VI that is used to create a software session with the USRP for receiving an RF signal. A session is necessary to send configuration data and retrieve IQ data from the USRP.

An Rx session can only be used with Rx functions.

| Context Help                                                                                                    |   | 8 |
|----------------------------------------------------------------------------------------------------|---|---|
| niUSRP Open Rx Session.vi (4833)                                                                                                    |   | * |
| device names [0] <b>WILLSRE</b> [4] session handle out                                                                                                    |   |   |
| reset [7]                                                                                                    |   |   |
| Opens an Rx session to the device(s) you specify in the <b>device</b><br>names parameter and returns session handle out, which you use<br>to identify this instrument session in all subsequent NI-USRP VIs. |   |   |
| Detailed help                                                                                                    |   | - |
| 每 6 ? <                                                                                                    | ۴ |   |

Figure 12. Context Help for niUSRP Open Rx Session VI

#### niUSRP Configure Signal

The *niUSRP Configure Signal VI* can be used with a receive (Rx) or a transmit (Tx) session. It sets the IQ rate, carrier frequency, gain, and active antenna. For multiple USRP configurations the channel list specifies a specific USRP. Not all IQ rates, frequencies and gains are valid. Always read the coerced values to see if the requested and actual (coerced) values are different.

| Context Help niUSRP Configure Signal.vi (4833)                                                                                                    | 8   |
|----------------------------------------------------------------------------------------------------|-----|
| channel list [1]<br>session handle [0]<br>IQ rate [5]<br>(4] session handle out<br>IQ rate [5]<br>[6] coerced IQ rate<br>[8] coerced carrier frequency<br>[10] coerced gain<br>error in (no error) [11]<br>active antenna [12]<br>Configures properties of the Two er Pweignal |     |
| Detailed help                                                                                                    | -   |
| æ <b>````</b>                                                                                                    | . H |

Figure 13. Context Help for niUSRP Configure Signal VI

#### niUSRP Initiate

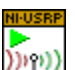

The *niUSRP Initiate VI* starts the receive session and tells the USRP that all configuration is complete and that the USRP should begin to capture IQ data (samples).

This VI can only be used with an Rx session.

| Context Help                             | 8     |
|------------------------------------------|-------|
| niUSRP Initiate.vi (4833)                | *     |
| session handle [0]                       |       |
| Starts the Rx acquisition. Detailed help |       |
| <u></u><br>疹险? <                         | •<br> |

Figure 14. Context Help for niUSRP Initiate VI

#### niUSRP Open Tx Session

The *niUSRP Open Tx Session VI is* the first VI that is used to create a connection to the USRP for transmitting an RF signal. A session is necessary to send configuration data and send IQ data to the USRP.

A Tx session can only be used with Tx functions.

| Context Help                                                                                                    | 1  | 83 |
|----------------------------------------------------------------------------------------------------|----|----|
| niUSRP Open Tx Session.vi (4833)                                                                                                    | -  | •  |
| device names [0]                                                                                                    |    |    |
| Opens a Tx session to the device(s) you specify in the <b>device</b><br>names parameter and returns session handle out, which you use<br>to identify this instrument session in all subsequent NI-USRP VIs. |    |    |
| Detailed help                                                                                                    |    | ÷  |
| ······································                                                                                                    | Þ. | н  |

Figure 15. Context Help for *niUSRP Open Tx Session VI* 

### Read/Write Functions

#### niUSRP Fetch Rx Data (Polymorphic)

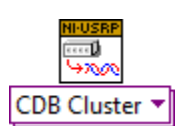

The *niUSRP Fetch Rx Data VI* allows you to retrieve IQ data from a USRP that has an Rx session created with the *niUSRP Open Rx Session VI*. This data can then be graphed in time domain, or digitally processed for analysis.

This VI is polymorphic, meaning that there are several versions (instances) of the VI available to choose from depending on the **data type** you wish to work with.

This VI can only be used with an Rx session.

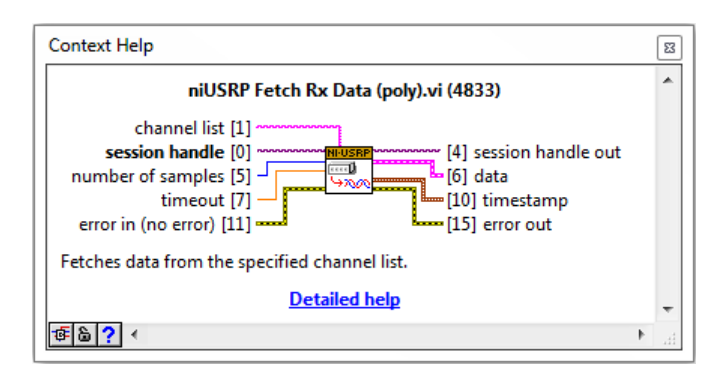

Figure 16. Context Help for niUSRP Fetch Rx Data VI

#### niUSRP Write Tx Data (Polymorphic)

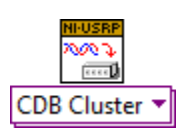

The *niUSRP Write Tx Data VI* allows you to send IQ data to the USRP so that it may transmit that data at the carrier frequency specified by the *niUSRP Configure Signal VI*.

This VI is polymorphic, meaning that there are several versions (instances) of the VI available to choose from depending on the **data type** you wish to work with.

This VI can only be used with a Tx session.

| Context Help                                                                                                    | 8  |
|----------------------------------------------------------------------------------------------------|----|
| niUSRP Write Tx Data (poly).vi (4833)                                                                                                    | *  |
| channel list [1]<br>session handle [0]<br>data [5]<br>timeout [7]<br>error out<br>error in (no error) [11]<br>use waveform dt for IQ rate? [12] |    |
| Writes data to the specified channel list.                                                                                                    |    |
| Detailed help                                                                                                    | -  |
| · · · · · · · · · · · · · · · · · · ·                                                                                                    | H. |

Figure 17. Context Help for niUSRP Write Tx Data VI

#### NI-USRP Read and Write Data Types

There are several instances of *Write Tx Data* and *Fetch Rx Data VIs* to choose from for your convenience. The table below represents the options available instances.

| Polymorphic Type             | Description                                                                                                    |
|------------------------------|----------------------------------------------------------------------------------------------------|
| Complex Double Cluster       | Fetches a cluster of complex, double-precision floating-point<br>data from the specified channel. Modulation Toolkit VIs use the<br>complex, double-precision floating-point cluster data type. Use<br>this VI in applications that use Modulation Toolkit VIs. |
| Complex Double Waveform Data | Fetches complex, double-precision floating-point data in a waveform data type from the specified channel.                                                                                                    |
| Complex Double               | Fetches complex, double-precision floating-point data from the specified channel.                                                                                                    |
| 16-bit Integer               | Fetches complex, 16-bit signed integer data from the specified channel. To use this VI, you must set the Host Data Type property to I16.                                                                                                    |
| 2D Array Complex Double      | Fetches complex, double-precision floating-point data from multiple channels.                                                                                                    |
| 2D Array 16-bit Integer      | Fetches complex, 16-bit signed integer data from multiple<br>channels. To use this VI, you must set the Host Data Type<br>property to I16.                                                                                                    |

 Table 1. NI USRP Read and Write Data Types

#### **Close Functions**

#### niUSRP Abort

The *niUSRP Abort VI* tells the USRP to stop an acquisition in progress. This VI allows you to change configuration settings without completely closing the session and creating a new session.

This VI can only be used with an Rx session.

| Context Help                                           | 8 |
|--------------------------------------------------------|---|
| niUSRP Abort.vi (4833)                                 | * |
| session handle [0] *********************************** |   |
| Stops an acquisition previously started.               |   |
| Detailed help                                          | - |
| <b>@</b> `` <b>€</b>                                   | • |

Figure 18. Context Help for *niUSRP Abort VI* 

#### niUSRP Close Session

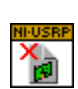

The *niUSRP Close Session VI* closes the current Rx or Tx session and releases the memory in use by that session. After calling this VI you can no longer transmit to or receive data from the USRP until you re-open a new session.

| Context Help                                           | ß  |
|--------------------------------------------------------|----|
| niUSRP Close Session.vi (4833)                         | ^  |
| session handle [0] *********************************** |    |
| Closes the session handle to the device.               |    |
| Detailed help                                          | -  |
| ······································                 | H. |

Figure 19. Context Help for *niUSRP Close Session VI* 

# **USRP Receive and Transmit Examples**

The following examples are the skeleton programs for transmitting and receiving. Each example will have a few example applications, along with example LabVIEW block diagram code to help get you started. These examples can be found at **Start » All Program » National Instruments » NI USRP » Examples** 

### Single Channel, Finite

Applications: Burst data transmits, frequency hopping, large frequency sweeps Example VI Name: niUSRP EX One Shot Rx.vi

The following table lists out the VIs that you will use for this type of application. Note that some VIs are required, others can be added for more advanced functionality and some are not applicable.

| NI-USRP VI         | Acquire      | Transmit     |
|--------------------|--------------|--------------|
| Open Session       | $\checkmark$ | $\checkmark$ |
| Configure Signal   | $\checkmark$ | $\checkmark$ |
| Initiate           | $\checkmark$ |              |
| Fetch/Write Data   | $\checkmark$ | $\checkmark$ |
| While Loop         |              |              |
| USRP Property Node | $\checkmark$ | $\checkmark$ |
| Abort              | $\checkmark$ |              |
| Close Session      | $\checkmark$ | $\checkmark$ |

The single channel finite example can be used as a starting point for a simple transmitter that transmits bursts of data. A while loop is not needed if only a single burst of data needs to be transmitted. Using a while loop and the abort and initiate VIs we can change the frequency of the carrier frequency on the fly without closing and reopening Rx sessions (which takes extra time). For finite Tx sessions, a boolean indicator called **End of Data?** is set to true to let the USRP turn off the transmitter after the last sample has been transmitted.

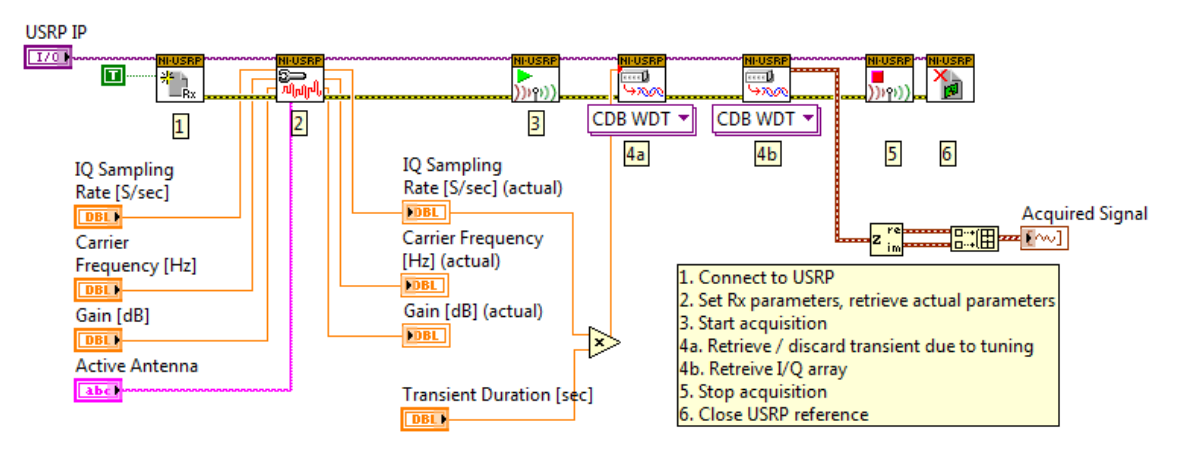

Figure 20. Example block diagram code for single USRP (channel) finite acquisition

### Single Channel, Continuous

Application: Burst data reception, power lever monitoring, continuous transmission Example VI Name: niUSRP EX Rx Continuous Async.vi

The following table lists out the VIs that you will use for this type of application. Note that some VIs are required, others can be added for more advanced functionality and some are not applicable.

| NI-USRP VI         | Acquire      | Transmit     |
|--------------------|--------------|--------------|
| Open Session       | $\checkmark$ | $\checkmark$ |
| Configure Signal   | $\checkmark$ | $\checkmark$ |
| Initiate           | $\checkmark$ |              |
| Fetch/Write Data   | $\checkmark$ | $\checkmark$ |
| While Loop         | $\checkmark$ | $\checkmark$ |
| USRP Property Node | $\checkmark$ | $\checkmark$ |
| Abort              | $\checkmark$ |              |
| Close Session      | $\checkmark$ | $\checkmark$ |

The single channel continuous example is almost identical to the finite example except the added while loop. This is useful to keep from missing a transmission that comes in bursts or to receive a transmission that is continuous. For Rx sessions, the abort and initiate VIs are not used inside the while loop, which keeps the transmitter on continuously. For Tx sessions, the **End of Data?** boolean indicator is set to false to keep the transmitter on continuously. If your loop does not fetch or write fast enough then you will eventually get a buffer underflow or overflow error. You should always check for errors and exit the loop if an error occurs.

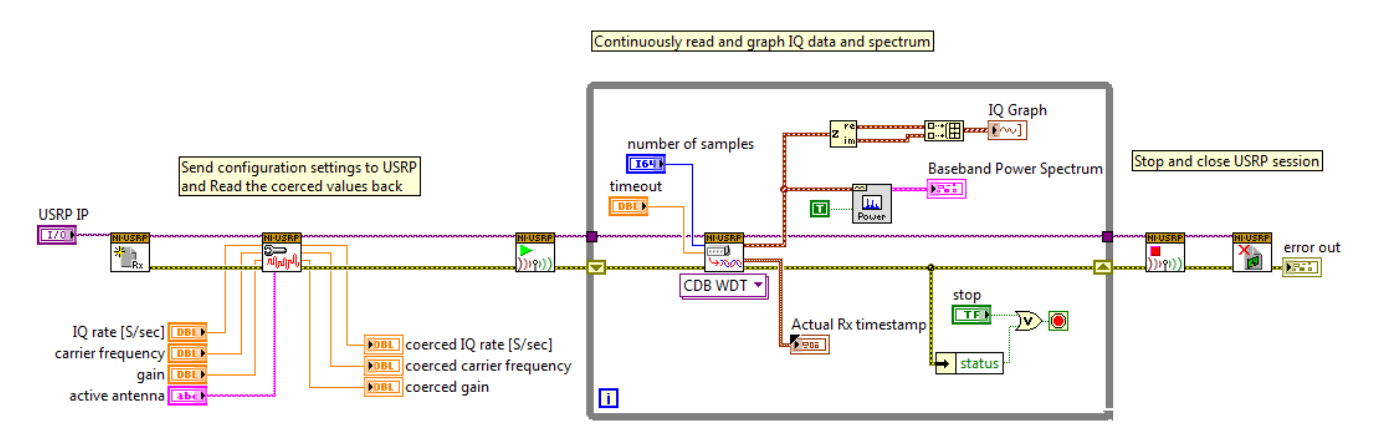

Figure 21. Example block diagram code for single USRP (channel) continuous acquisition

### Multiple Channel, Continuous

Application: Broadband spectrum monitoring, MIMO transmission and reception Example VI Name: niUSRP EX Rx Multiple Synchronized Inputs.vi

The following table lists out the VIs that you will use for this type of application. Note that some VIs are required, others can be added for more advanced functionality and some are not applicable.

| NI-USRP VI         | Acquire      | Transmit     |
|--------------------|--------------|--------------|
| Open Session       | $\checkmark$ | $\checkmark$ |
| Configure Signal   | $\checkmark$ | $\checkmark$ |
| Initiate           | $\checkmark$ |              |
| Fetch/Write Data   | $\checkmark$ | $\checkmark$ |
| While Loop         | $\checkmark$ | ✓            |
| USRP Property Node | $\checkmark$ | ✓            |
| Abort              | $\checkmark$ |              |
| Close Session      | $\checkmark$ | ✓            |

The multiple channel continuous example is an extension of the continuous example that is set up for multiple USRPs (channels). Multiple USRPs allow you to obtain a larger system bandwidth by using the individual USRPs at separate frequencies. To configure a full MIMO system, you invoke a LabVIEW property node and use the MIMO cable or synchronize to an external clock source.

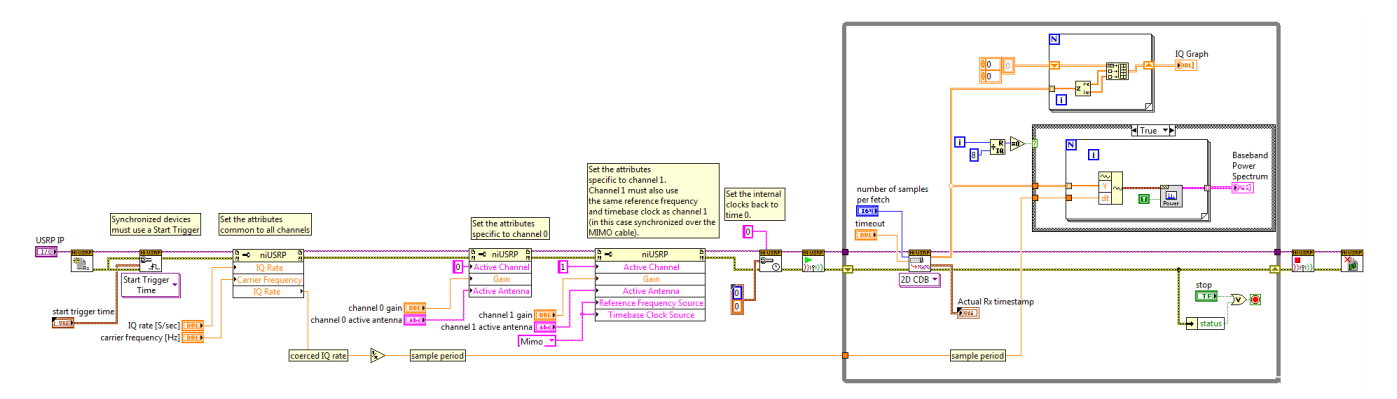

Figure 22. Example block diagram code for multiple channel continuous acquisition

### Avant de commencer : l'environnement LabVIEW

Avant de commencer, il est important que vous soyez à l'aise avec l'environnement LabVIEW. Il s'agit d'un langage de programmation "G" - pour graphique - utilisé par des milliers d'ingénieurs à travers le monde pour concevoir des applications de petite et moyenne envergures, ainsi que des applications de type système.

L'interface utilisateur graphique du programme s'appelle la "Face-avant" et correspond à la fenêtre grise de l'environnement LabVIEW. Vous pouvez déposer des commandes, des boutons rotatifs, des interrupteurs, des graphes, des graphes déroulants, des LED, et bien d'autres éléments courants qui permettent à l'utilisateur/opérateur de contrôler le programme.

L'interface de programmation ou de codage s'appelle "diagramme" et correspond à la fenêtre blanche. En tant que programmeur, vous pouvez placer une multitude de fonctions et de sous-routines afin de déterminer la fonctionnalité de votre programme. LabVIEW dispose de milliers de fonctions prédéfinies qui vous permettent de gagner du temps en réutilisant les fonctions les plus prisées et en accédant rapidement aux matériels.

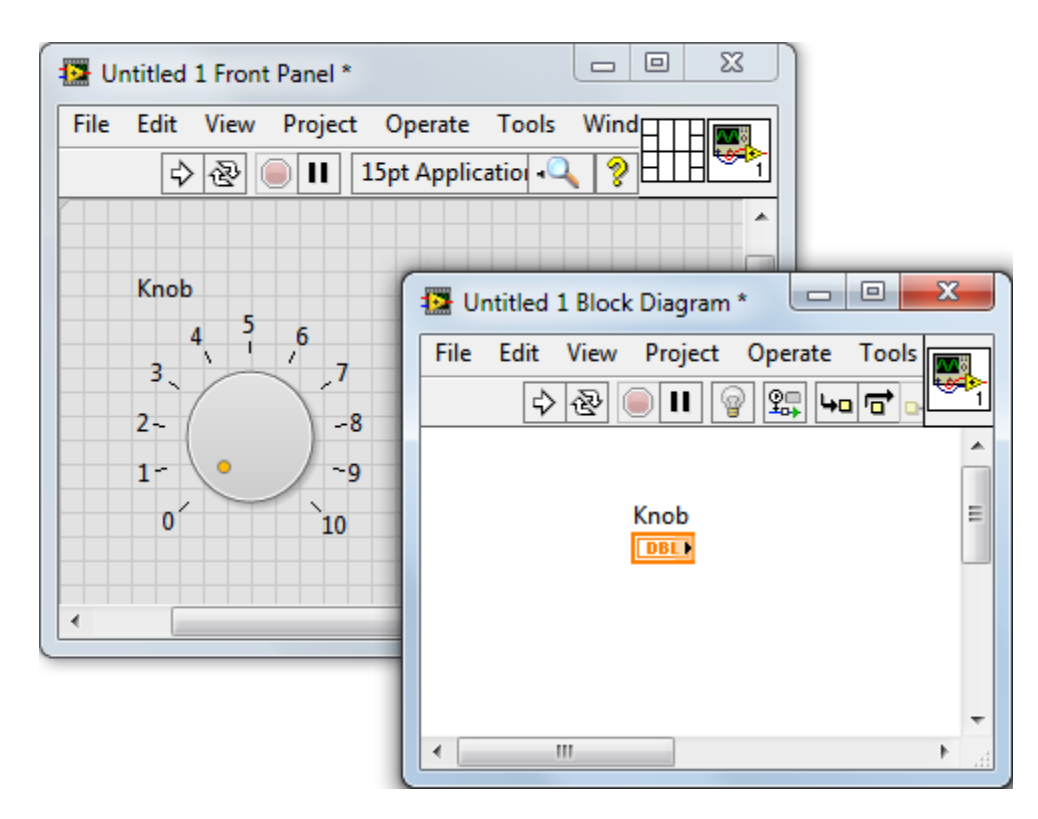

Figure 23. Un VI LabVIEW simple avec une face-avant (sur la gauche) et un diagramme (sur la droite)

Pour en savoir plus et vous familiariser avec ce logiciel, le moyen le plus rapide est un portail gratuit en ligne créé pour les étudiants et appelé Self-Paced Video Training for Students (Vidéos d'auto-formation destinées aux étudiants).

Pour de plus amples détails, reportez-vous à la section <u>Options de formation supplémentaires</u> à la fin de ce document.

# Préparer LabVIEW

**Remarque :** cet exercice part du principe que vous avez déjà installé tous les logiciels conformément à ce qui est décrit dans les sections précédentes. Si ce n'est pas le cas, veuillez vous référer à la section appropriée.

**Objectifs :** Configurer l'environnement LabVIEW pour une programmation facile

Instructions :

1. Lancez LabVIEW en naviguant jusqu'à Démarrer » Tous les programmes » National Instruments » LabVIEW 2013 » LabVIEW

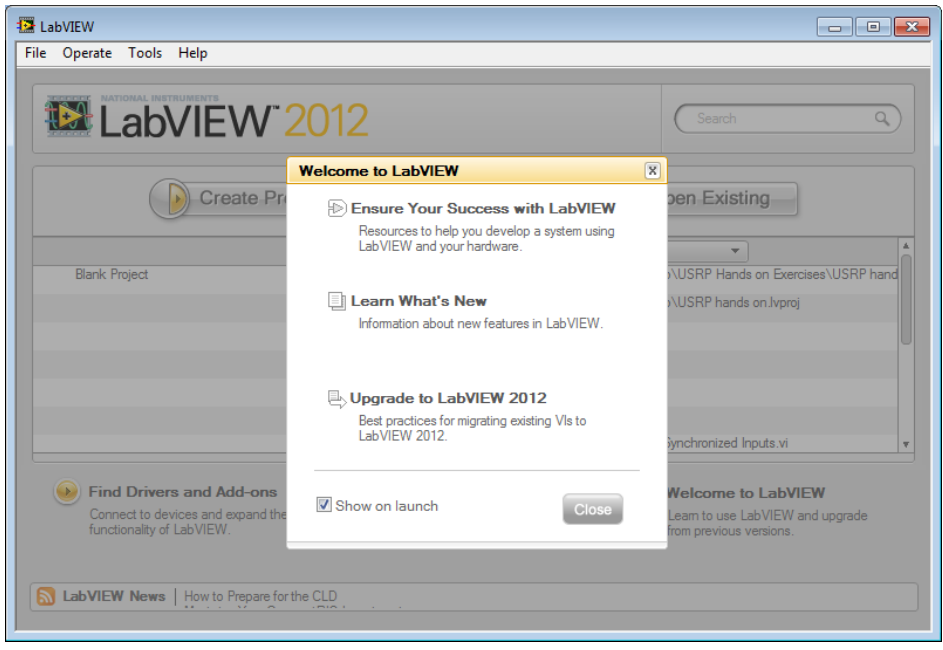

- 2. Sur la fenêtre de démarrage LabVIEW, naviguez jusqu'à Outils » Options...
  - a. Dans la catégorie *Face-avant*, choisissez '**Style Argent**' pour la soussection **Style des commandes des nouveaux VIs**. Tous les nouveaux indicateurs et commandes déposés sur la face-avant auront le look argent modernisé

| Deptions                                                                                                    |   |                                                                                                    |
|----------------------------------------------------------------------------------------------------|---|----------------------------------------------------------------------------------------------------|
| Options     Category     New and Changed     Front Pane     Block Diagram     Controls/Functions Palettes     Environment     Search     Paths     Printing     Menu Shortcuts     Revision History     Scurity     Shared Variable Engine     VI Server     Web Seaver |   | Front Panel  Fip Strips and Labeling  Show tip strips on front panel controls  Labels locked by default Default label position: Controls Default label position: Indicators Default label position: Indicators Default label posit |
|                                                                                                    | * | Modern style       Classic style       System style       Silver style       Front Panel Grid       Show front panel grid       Default panel grid size (pixels)       12       Contrast with panel background                                                                                                    |

Lorsque vous programmerez, votre face-avant ressemblera à ceci :

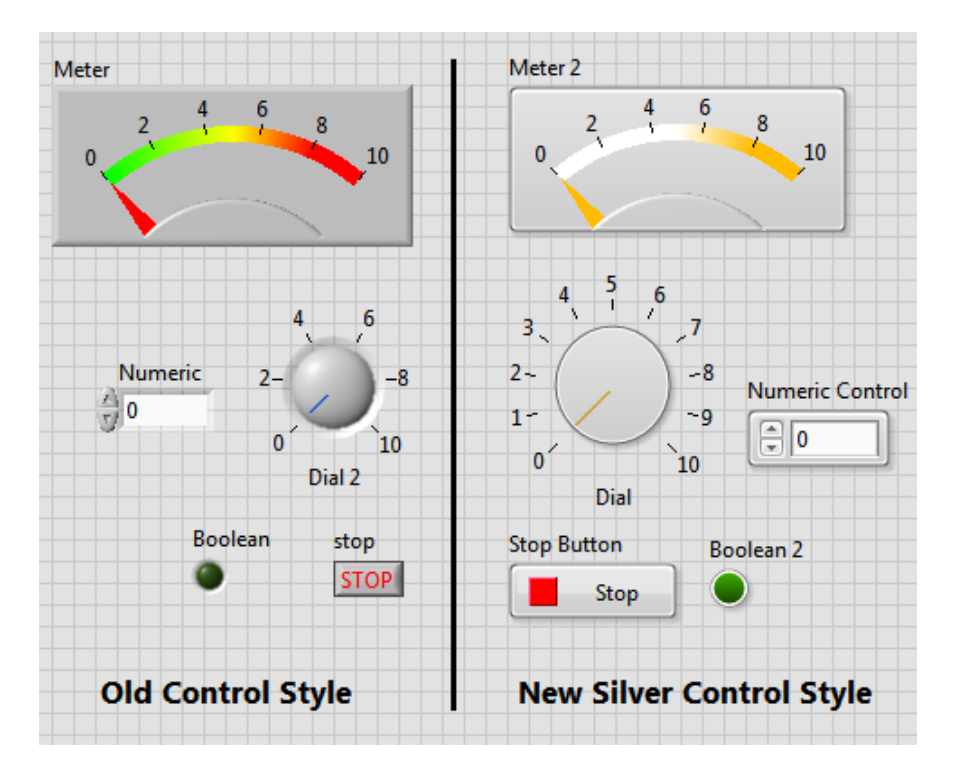

 b. Dans la section correspondant à la catégorie Diagramme, désélectionnez 'Nouveaux terminaux sous forme d'icônes' dans la sous-section Paramètres généraux pour nettoyer le diagramme et gagner de la place

| Icon  | Terminal |
|-------|----------|
| 1.23) | DBL      |

c. Cliquez sur **OK** et fermez cette fenêtre

3. Sur le diagramme, effectuez un clic droit dans l'espace blanc pour afficher la palette des fonctions, puis un clic gauche sur la punaise en haut à gauche de la palette pour la fixer à l'écran

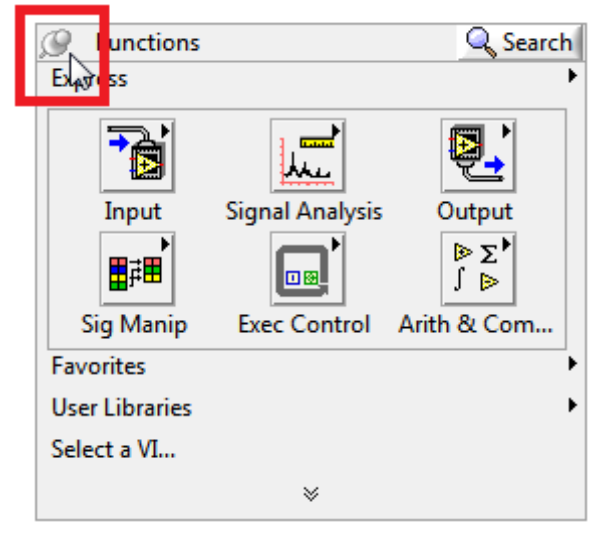

a. Une fois celle-ci fixée, un nouveau bouton apparaît pour *Personnaliser*. Effectuez un clic gauche sur ce nouveau bouton et sélectionnez **Changer les palettes visibles...** 

| Functions       |                 | E           |
|-----------------|-----------------|-------------|
| Search 🔦        | Customize       |             |
| Express         |                 |             |
|                 |                 | <b>6</b>    |
| Input           | Signal Analysis | Output      |
| ₽               |                 | ⊳Σ►         |
| Sig Manip       | Exec Control    | Arith & Com |
| ► Favorites     |                 |             |
| 🕨 User Librarie | s               |             |
| Select a VI     |                 |             |
|                 | *               |             |
|                 |                 |             |

- b. Cliquez sur le bouton **Tout désélectionner**.
- c. Cliquez sur les cases à cocher correspondant à **Programmation**, **E/S de mesure**, **E/S d'instruments**, **Mathématiques**, **Traitement du signal**, et **RF Communications**, puis cliquez sur **OK**

| 🔁 Change Visible Palettes                                                         | ×                             |
|-----------------------------------------------------------------------------------|-------------------------------|
| You are modifying the Functions palet                                             | ie.                           |
| Available Palette Categories                                                      |                               |
| Programming                                                                       | Select All                    |
| Instrument I/O                                                                    | Deselect All                  |
| Vision and Motion                                                                 |                               |
| Mathematics                                                                       | Restore Default               |
| Signal Processing                                                                 | E                             |
|                                                                                   |                               |
| Control Design & Simulation                                                       |                               |
| SignalExpress                                                                     |                               |
| Express                                                                           |                               |
| Addons Envoritor                                                                  |                               |
| User Libraries                                                                    |                               |
| Select a VI                                                                       | Ŧ                             |
| To change the category visibility of the<br>dialog box from the Controls palette. | Controls palette, invoke this |
|                                                                                   |                               |
|                                                                                   |                               |
|                                                                                   |                               |
| OK                                                                                | Cancel Help                   |

4. Passez à la face-avant et changez les palettes visibles en Moderne, Argent, Traitement du signal, et RF Communications

| Modern                      |   | Colort All      |
|-----------------------------|---|-----------------|
| Silver                      |   | Select All      |
| Siver                       |   | Decelect All    |
|                             |   | Deselect All    |
| Express                     |   |                 |
| Control Design & Simulation |   | Restore Default |
| .NET & ActiveX              |   |                 |
| Signal Processing           |   |                 |
| Addons                      |   |                 |
| User Controls               |   |                 |
| Select a Control            |   |                 |
| RF Communications           |   |                 |
| Sound & Vibration           |   |                 |
|                             | - |                 |
|                             |   |                 |

5. Cliquez sur le bouton OK pour fermer la boîte de dialogue des palettes visibles

### Raccourcis LabVIEW

Le tableau ci-dessous recense les raccourcis clavier disponibles dans l'environnement LabVIEW. Reportez-vous à la <u>Carte de référence rapide LabVIEW</u> pour obtenir une version PDF des raccourcis clavier.

| Frappe de clavier            | Description                                                      |
|------------------------------|------------------------------------------------------------------|
| Ctrl + C                     | Copier l'élément ou les éléments sélectionnés                    |
| Ctrl + V                     | Coller l'élément ou les éléments sélectionnés                    |
| Ctrl + X                     | Couper l'élément ou les éléments sélectionnés                    |
| Ctrl + Z                     | Annuler                                                          |
| Ctrl + Espace                | Activer le placement rapide                                      |
| Ctrl + H                     | Activer/désactiver l'Aide contextuelle                           |
| Ctrl + B                     | Supprimer tous les fils de liaison brisés du diagramme           |
| Ctrl + E                     | Naviguer entre un diagramme et sa face-avant                     |
| Ctrl + R                     | Exécuter le VI sélectionné                                       |
| Ctrl + S                     | Enregistrer le VI sélectionné                                    |
| Ctrl + T                     | Mosaïque verticale des fenêtres de la face-avant et du diagramme |
| Ctrl + U                     | Nettoyer le diagramme                                            |
| Ctrl + cliquer et<br>glisser | Insérer un espace vide sur le diagramme                          |

Tableau 2. Raccourcis clavier LabVIEW

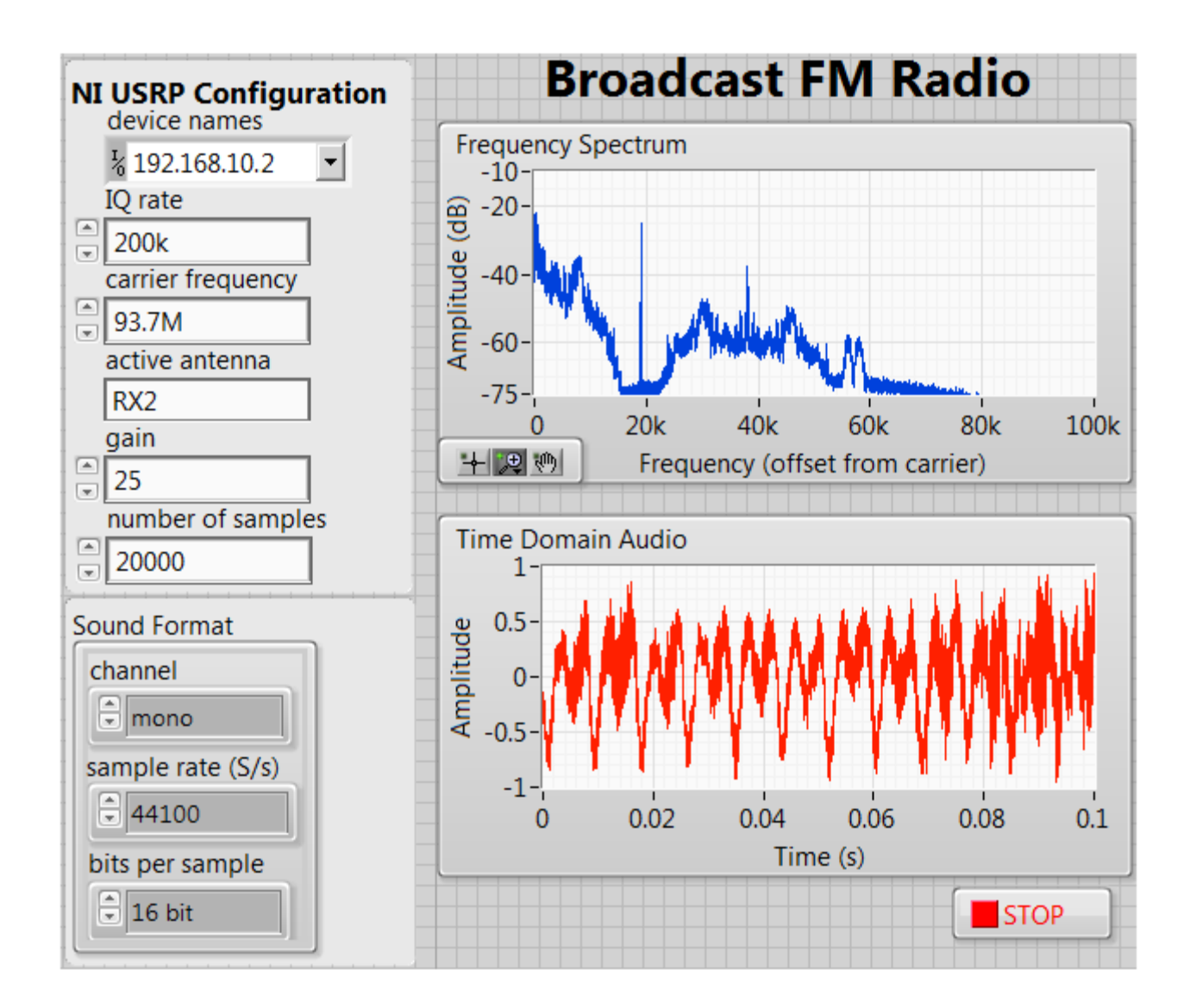

## **Travaux Pratiques**

Création d'une radio FM logicielle
## Exercice1 : Trouver une station radio

**Remarque :** cet exercice part du principe que vous avez déjà installé tous les logiciels et configuré tous les matériels.

- Objectifs a) Utiliser un exemple pour trouver toutes les stations de radio dans la région
  - b) Analyser ces stations de radio en utilisant le graphe de la face-avant

#### Partie A

1. Sur le bureau, ouvrez le dossier **niUSRP Hands-on** 

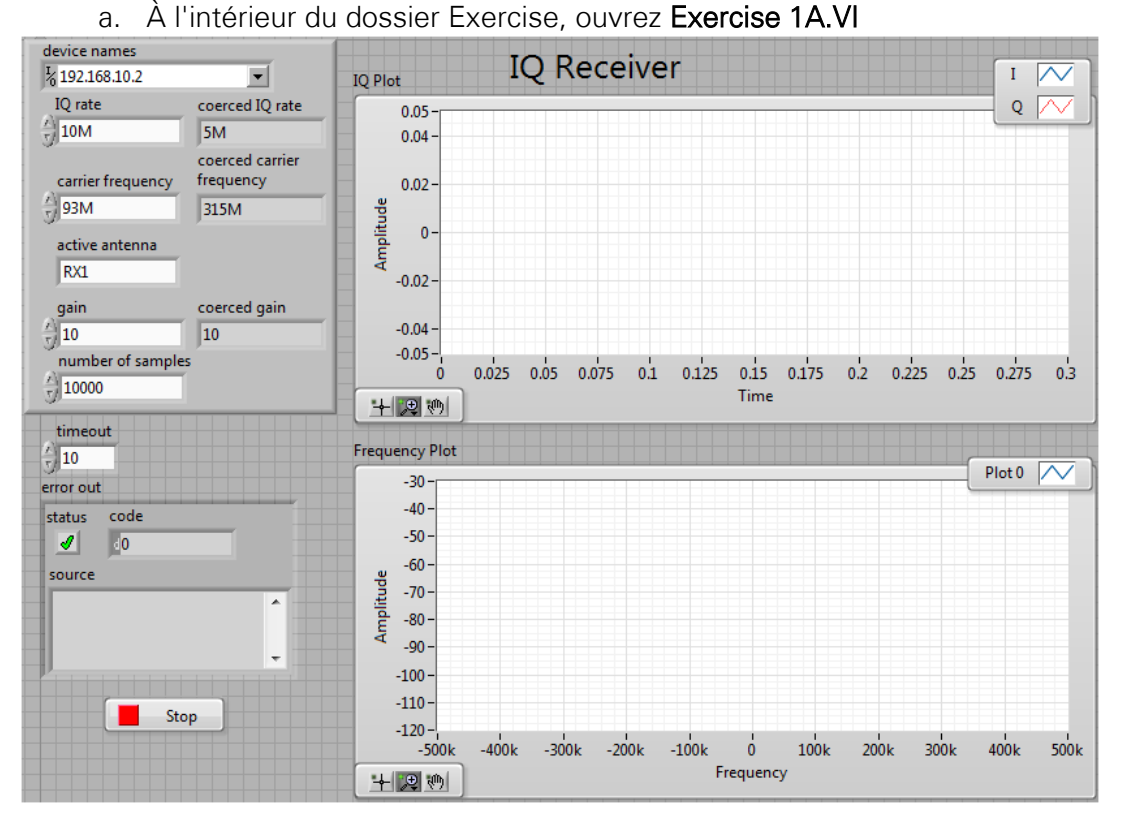

#### 2. Configurez la face-avant comme suit :

| Paramètre         | Valeur       |
|-------------------|--------------|
| Device names      | 192.168.10.2 |
| IQ Rate           | 10M          |
| Carrier frequency | 93M          |
| Active antenna    | RX1          |
| Gain              | 1            |
| Number of samples | 20k          |
| Timeout           | 10           |

**Remarque** : faites attention à la différence entre M et m. LabVIEW interprète m comme milli et M comme méga

3. Appuyez sur la flèche d'exécution et vous verrez un graphe similaire à celui cidessous. Si vous n'avez pas un assez grand nombre de pics dans votre graphe, arrêtez le programme, modifiez le gain (jusqu'à 30) et exécutez-le à nouveau

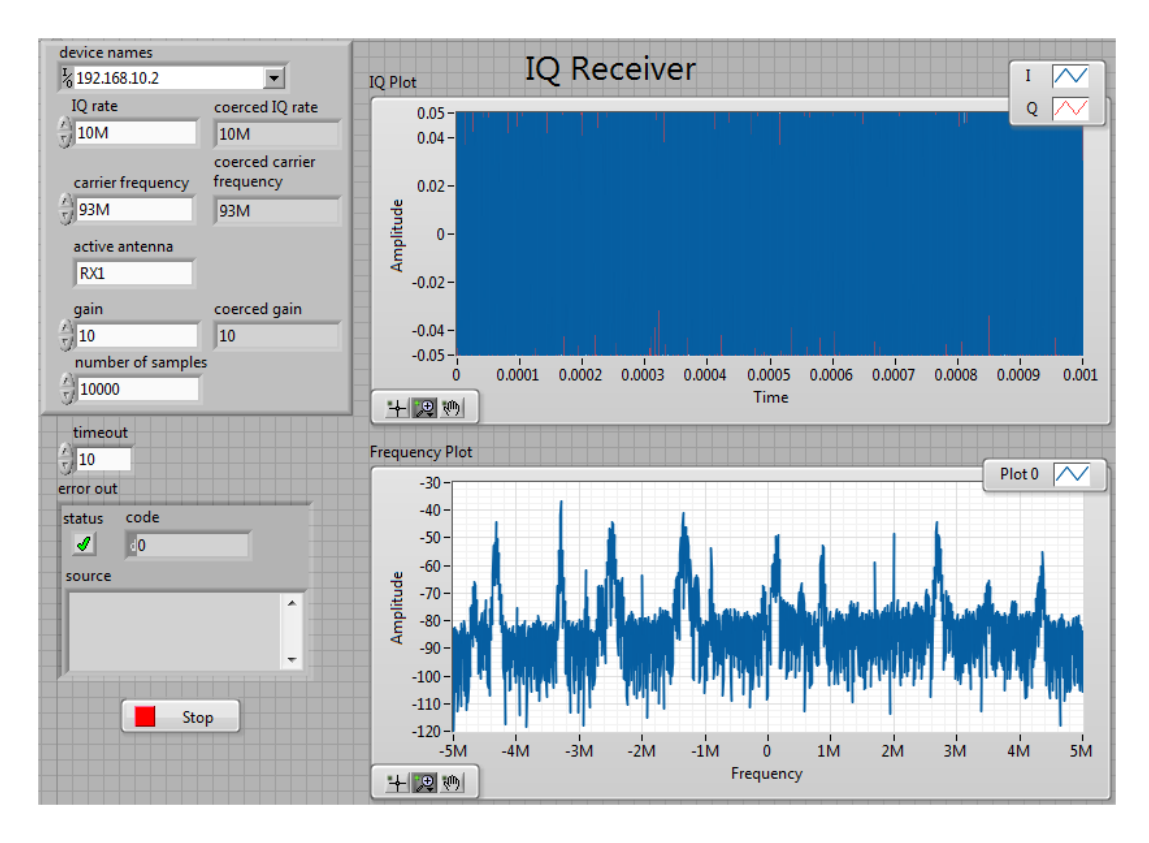

 Vous regardez une portion du spectre d'une radio FM. En France, chaque station radio se voit attribuer une fréquence centrale comprise entre 87,5 MHz et 108 MHz. Observons une seule et même station

**Remarque :** votre graphe de fréquence aura une autre apparence que celui illustré cidessus car l'activité des stations de radio dépend des régions.

5. Sur le tracé Frequency, cliquez sur l'icône **magnifier**, puis à partir du menu local cliquez sur l'icône centrale située en haut

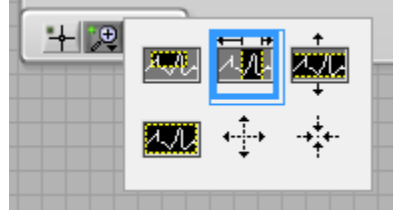

- 6. Choisissez une station de radio sur le graphe, puis faites glisser votre curseur de la gauche vers la droite autour du pic
- Sur cette illustration, la station de radio FM va environ de 2,6 MHz à 2,8 MHz. La bande passante de cette station est de 200 kHz, ce qui sera notre nouvelle fréquence IQ. La fréquence centrale de cette station est à +2,7 MHz de notre fréquence porteuse actuelle de 93 MHz (95,7M)

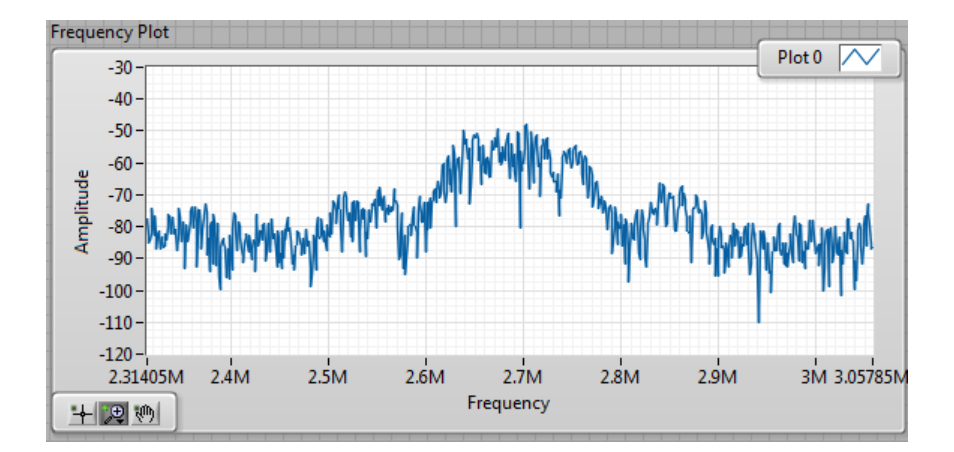

- 8. Pour régler uniquement cette station
  - a. Arrêtez le programme
    - b. Définissez carrier frequency à 95,7M
    - c. Définissez IQ rate à 200k

| device names                             |                              |
|------------------------------------------|------------------------------|
| <sup>I</sup> / <sub>8</sub> 192.168.10.2 | <b>•</b>                     |
| IQ rate                                  | coerced IQ rate              |
| 200k                                     | 10M                          |
| carrier frequency                        | coerced carrier<br>frequency |
| 95.7M                                    | 93M                          |
| active antenna                           |                              |
| RX1                                      |                              |
| gain                                     | coerced gain                 |
| /<br>) 10                                | 10                           |
| number of sample                         | s                            |
| 10000                                    |                              |
|                                          |                              |

**Remarque** : cette station peut ne pas être active dans votre région mais le même processus reste valable pour les autres

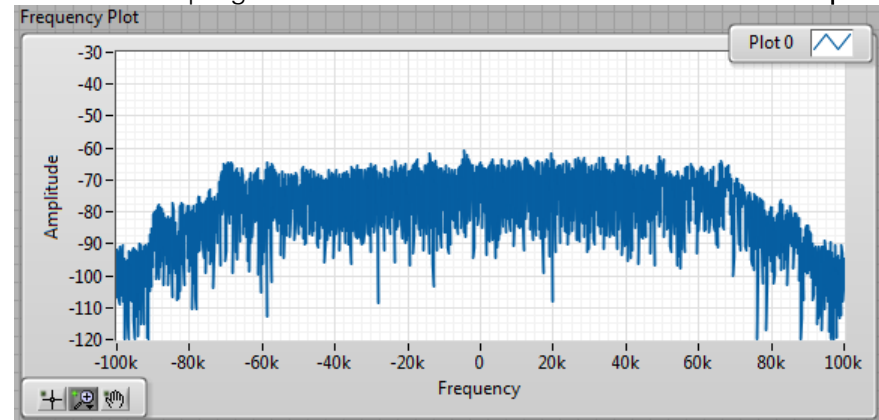

9. Exécutez à nouveau le programme et observez les modifications du Frequency Plot

## Exercice 2 : Démoduler une radio FM

**Remarque :** cet exercice part du principe que vous avez déjà installé tous les logiciels et configuré tous les matériels.

#### **Objectifs** a) Acquérir, représenter sous forme de graphe et écouter une station de radio FM

- b) Comprendre les paramètres qui contrôlent la façon dont un programme acquiert les données
- c) Découvrir les principes du flux de données LabVIEW
- Partie A 1. Naviguez jusqu'au dossier Exercises a. Lancez Exercise 2A.VI
  - 2. Sur la barre de menus, sélectionnez Fenêtre»Afficher le diagramme
    - a. Les fonctions et VIs nécessaires pour démoduler, représenter sous forme de graphe et écouter la station de radio FM sont déjà placés sur le diagramme. Vous allez devoir les connecter dans le bon ordre pour mener à bien cet exercice
  - 3. À l'intérieur de la boucle While, trouvez le VI niUSRP Fetch Rx Data (poly)
    - a. Câblez la sortie data à l'entrée z de la fonction Complex To Polar
  - 4. Câblez la sortie **theta** de la fonction **Complex To Polar** à l'entrée **Phase** du VI **Unwrap Phase**

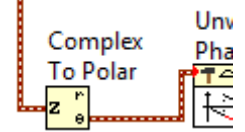

(Assurez-vous que vous n'avez pas câblé la sortie r)

- 5. Câblez Phase déroulée à l'entrée X du VI Derivative x(t)
- 6. Câblez la sortie dX/dt à l'entrée Y de la fonction Build Waveform
- 7. Câblez waveform en sortie à plusieurs blocs :
  - a. à l'entrée z de la fonction Complex To Re/Im
  - b. à l'entrée signal temporel du VI FFT Power Spectrum and PSD
  - c. à input waveform du VI Simple Resample
- 8. Câblez output waveform du VI Simple Resample à l'entrée data du VI Simple Sound

| number of samples<br>niUSRP Fet<br>Data (poly)<br>muser<br>muser | ch Rx<br>vi                                                           | status<br>Stop Button<br>☐ TF                                                                                                    |
|------------------------------------------------------------------|-----------------------------------------------------------------------|----------------------------------------------------------------------------------------------------|
| USRP IQ Rate<br>Sound Card Sample Rate                           | Complex Unwrap Derivative<br>Phase.vi x(t).vi<br>To Polar<br>Backward | Complex<br>To Re/Im IQ Plot<br>Waveform<br>FFT Power<br>Spectrum Frequency<br>and PSD.vi<br>B?<br>BS/PED<br>Simple<br>Resample.vi<br>Thull<br>Mail<br>Simple<br>Sound.vi |

- 9. Configurez la carte son
  - a. Câblez le bloc bleu en bas à gauche de la boucle While à l'entrée **task ID** du VI **Simple Sound**

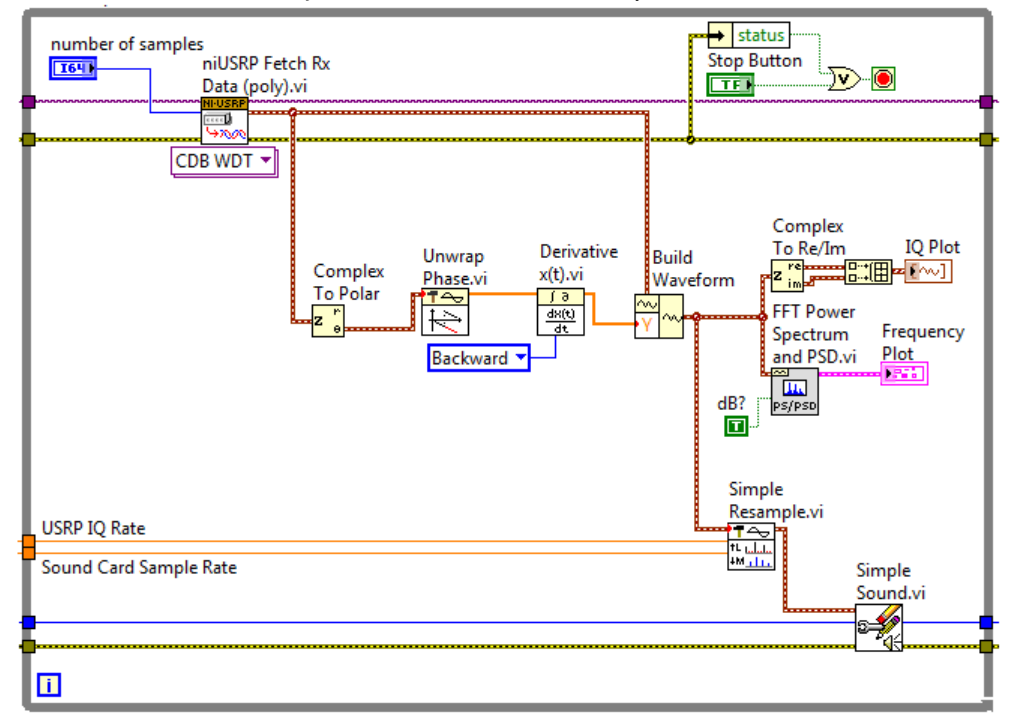

b. Câblez le bloc jaune à error in du VI Simple Sound

- 10. Sur la barre de menus, sélectionnez Fenêtre»Afficher la face-avant
- 11. Enregistrez le VI et nommez-le Exercise2A.vi
- 12. Exécutez le VI

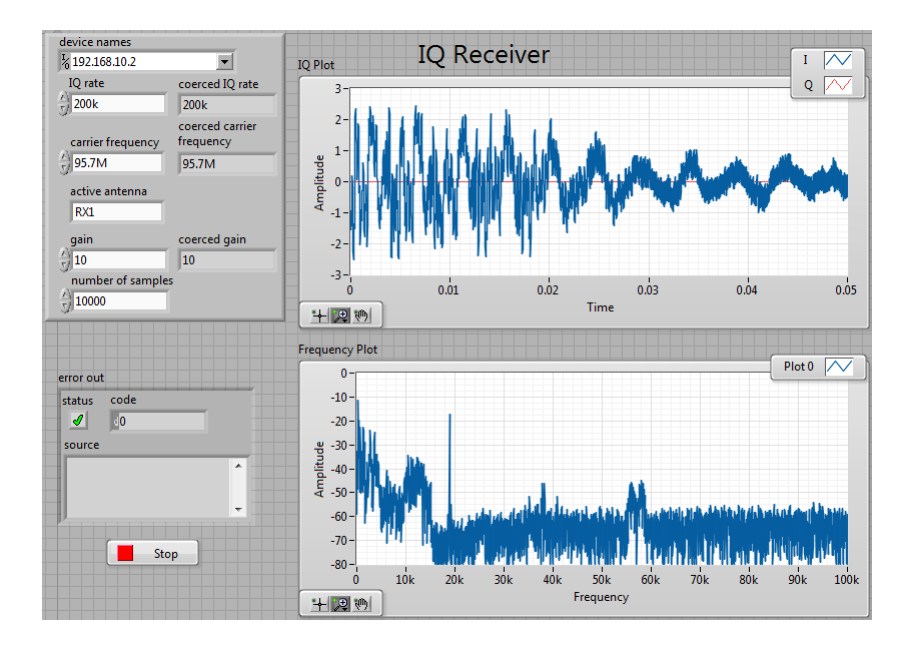

Figure 24. Face-avant achevée

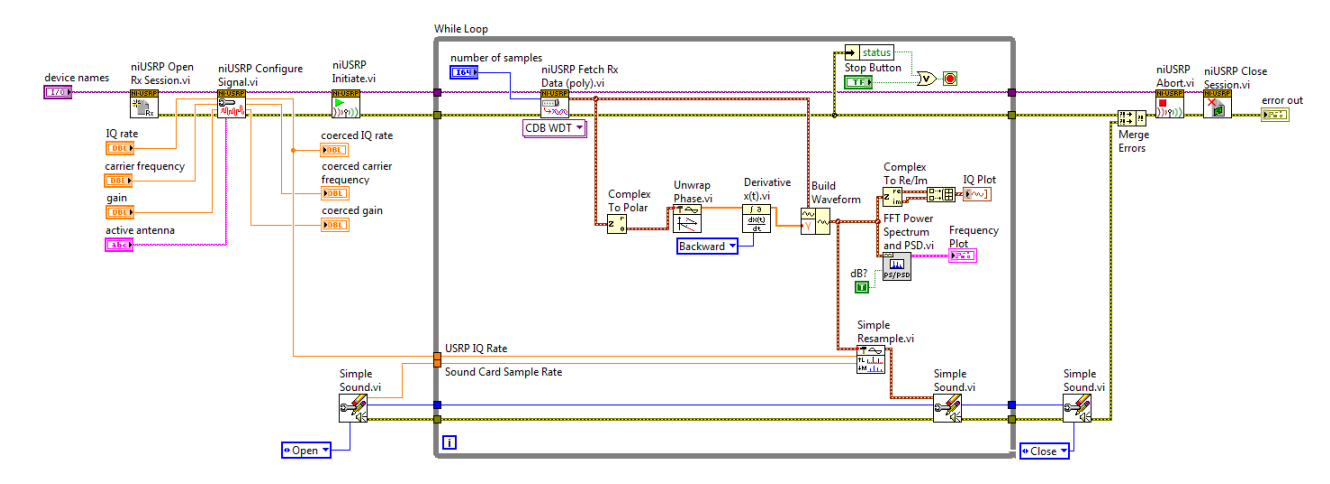

Figure 25. Diagramme achevé

#### Explication sur le flux de données

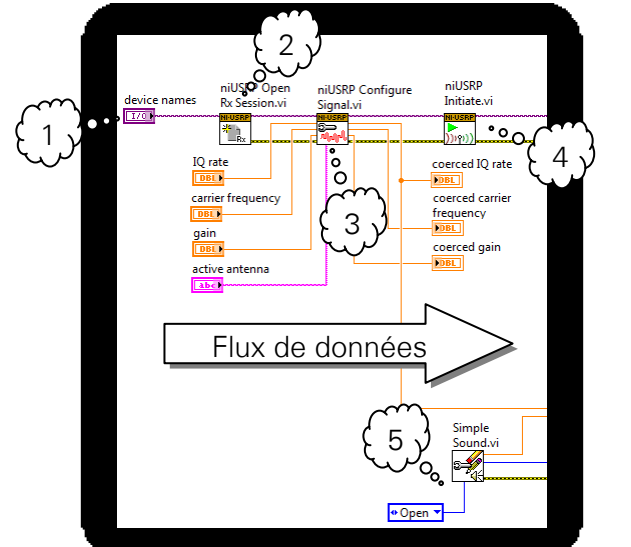

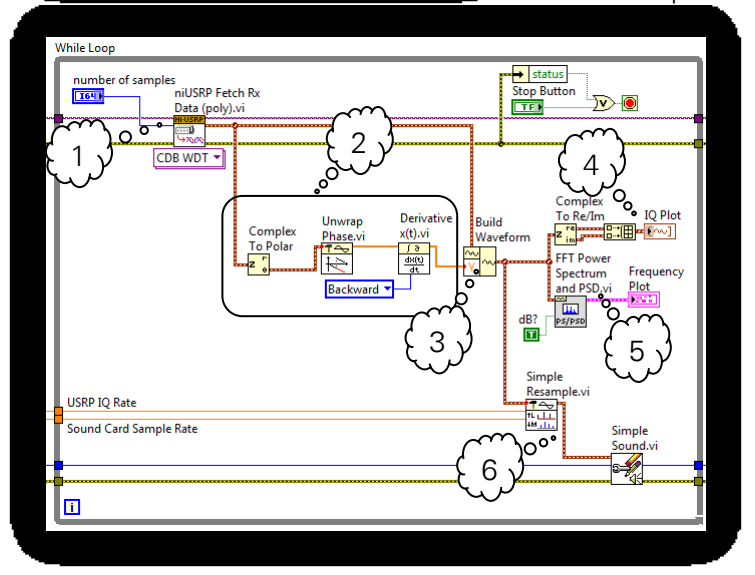

- 1. Le terminal **device names** est relié à une commande de la face-avant et fournit l'adresse IP de l'USRP
- 2. Ce VI crée un lien de communication entre le programme et l'USRP. Il retourne un descripteur de session sur le fil de liaison violet.
- Le VI Configure définit les paramètres pour l'acquisition de notre signal. Ces paramètres proviennent de plusieurs *commandes* différentes sur la face-avant. Les paramètres réels utilisés par l'USRP (contraints) sont affichés par les *indicateurs* de la face-avant.
- 4. Le VI **Initiate** indique à l'USRP qu'il doit commencer à acquérir les données.
- 5. Le VI **Simple Sound** vous permet d'ouvrir, d'écrire ou de fermer la carte son en fonction de l'**Action** spécifiée.
  - Le VI Fetch Rx Data acquiert un certain nombre d'échantillons (number of samples) du buffer de réception.
  - 2. Ces trois VIs et fonctions effectuent la démodulation FM.
  - La fonction Build Waveform prend la valeur dt du VI Fetch Rx Data de façon à ce que le tracé de la FFT et celui de l'IQ s'adaptent correctement à l'échelle de l'axe des x.
  - 4. Représente les composantes I et Q sur un seul et même tracé du graphe.
  - 5. Représente la FFT du signal sous forme de graphe.
  - 6. Ré-échantillonne les données démodulées à 44,1 kHz pour la carte son.

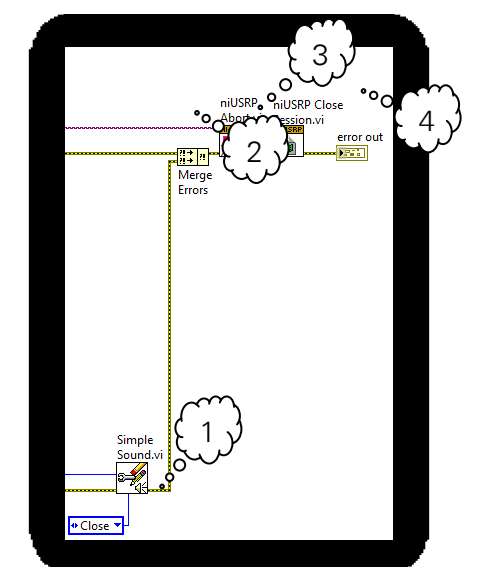

- 1. Le VI Simple Sound ferme la carte son pour permettre aux autres programmes de l'utiliser.
- 2. Le VI Merge Errors combine plusieurs fils de liaison d'erreur provenant de branches de code parallèles.
- 3. Le VI Abort cesse d'acquérir les données et le VI Close Session libère toute mémoire utilisée.
- 4. Affiche toutes les erreurs sur un indicateur de la face-avant.

#### Explication sur l'algorithme

Le principe qui sous-tend la modulation de fréquence (FM) est que l'amplitude d'un signal analogique fait varier la fréquence d'un signal porteur. Il existe des équations bien connues qui modélisent un modulateur de fréquences en tant que modulateur de phase et vice-versa. Nous préférons une équation en termes de phase car la phase est facile à obtenir à partir d'un signal IQ en utilisant la fonction arc tangente.

$$FM \ signal = f_c + k_f m(t)$$

Où fc est la porteuse démodulée, kf est la sensibilité de la fréquence et

m(t) est le signal de message

Intégrer le signal FM en fonction du temps et multiplier par 2π nous donne

$$\theta_i(t) = 2\pi f_c t + 2\pi k_f \int_0^t m(\tau) d\tau$$

L'USRP se charge de la conversion par abaissement de fréquence RF, de sorte que  $f_c$  est désormais égale à zéro et que notre premier terme est éliminé de l'équation ci-dessus. Il ne reste que la constante sensible à la fréquence  $k_f$  multipliée par l'intégrale du signal de notre message m(t). Si nous pouvons obtenir la phase  $\theta_i(t)$  de la forme d'onde IQ, alors nous pouvons prendre la dérivée pour récupérer notre signal de message m(t).

Nous nous heurtons à un problème car la sortie de l'arctangent est aux alentour de ±180 degrés. Nous pouvons résoudre ce problème en ajoutant des multiples de 360 degrés de sorte que la différence de phase ne sera jamais interrompue. Cela s'appelle le déroulement de phase.

Dans l'image ci-dessous, le signal sur le graphe de gauche est limité entre -180 degrés et +180 degrés. Le signal sur la droite illustre la phase d'un signal déroulé de 0 à +720 degrés.

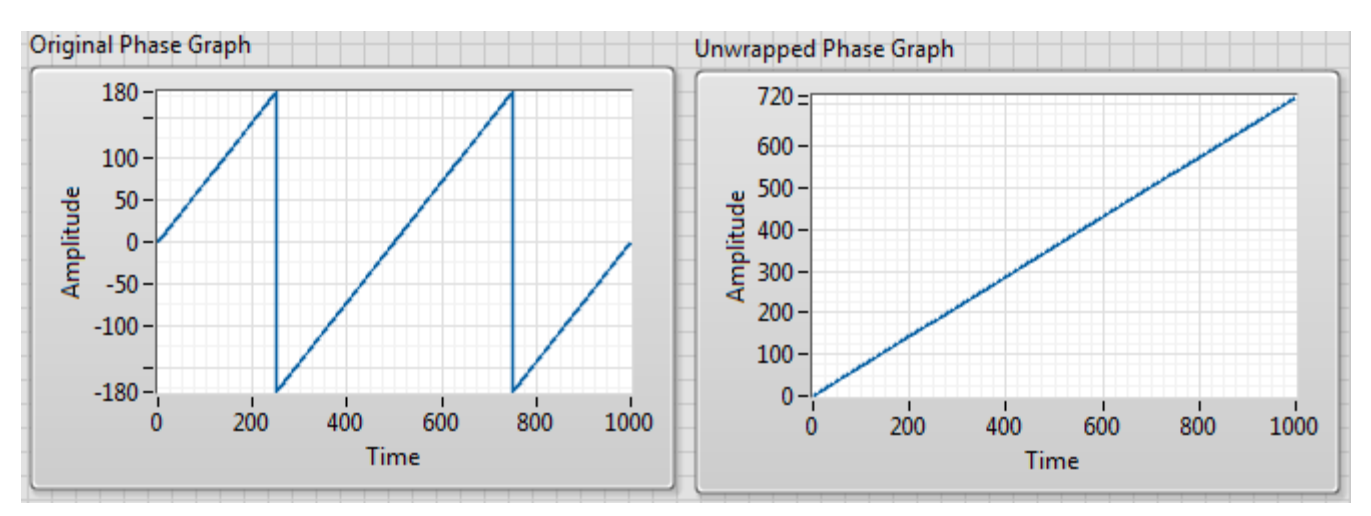

Figure 26. Comparaison d'un signal original et d'un signal déroulé

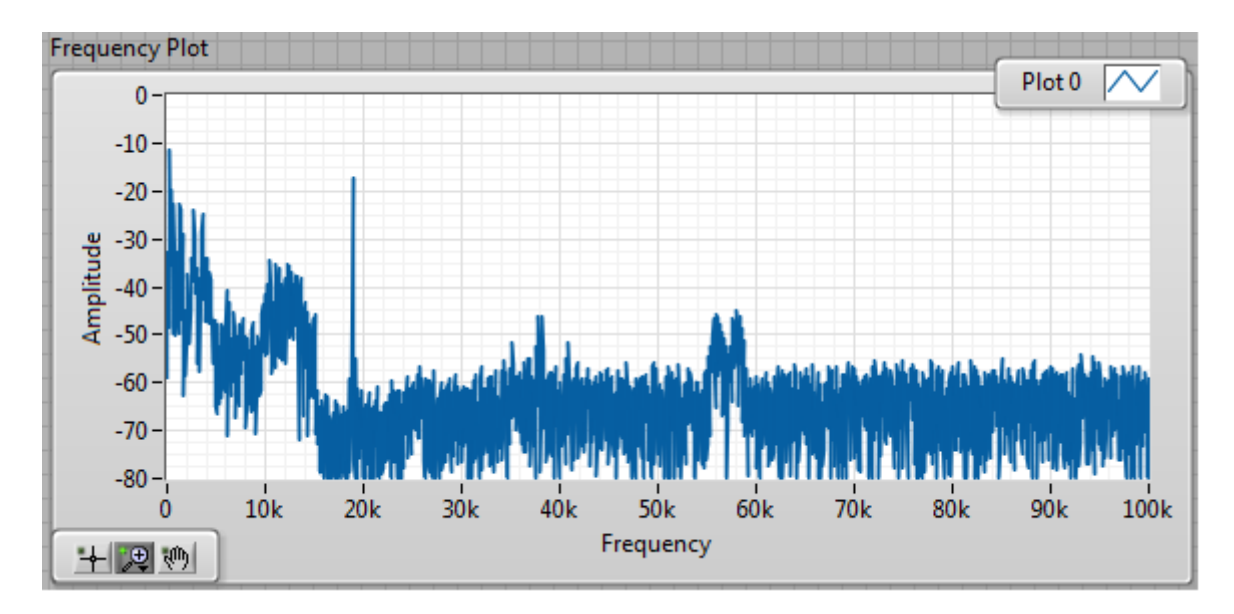

Figure 27. Tracé de fréquence illustrant un signal FM démodulé

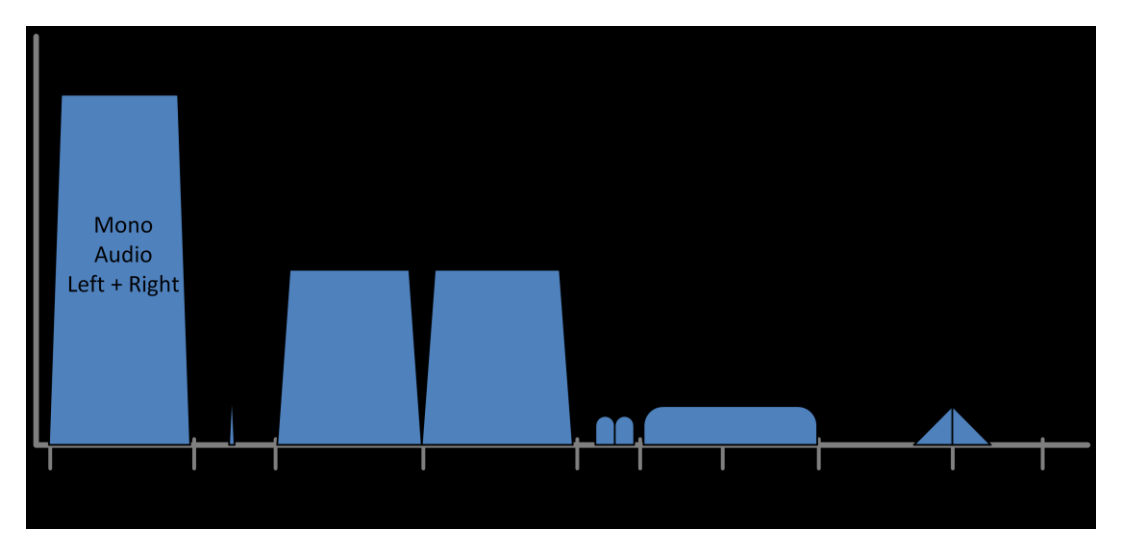

Figure 28. Image provenant de l'<u>entrée Wikipedia intitulée FM Broadcasting</u><sup>2</sup>

Figure 28 montre le graphe du spectre de fréquence idéal d'une station de radio FM qui a été démodulée. Le bloc sur le côté gauche de 30 Hz à 15 kHz est le son que nous écoutons dans nos hautparleurs. Lorsque nous ré-échantillonnons la forme d'onde pour notre carte son, tout ce qui va au-delà de l'audio mono est filtré.

Il y a une tonalité pilote de 19 kHz qui signifie l'existence d'audio stéréo. Cet audio centré à 38 kHz peut être décalé en bande de base, puis ajouté ou soustrait à l'audio mono pour obtenir les voies stéréo gauche ou droite.

Il y a d'autres signaux numériques à droite qui ne seront pas abordés dans cette session.

<sup>&</sup>lt;sup>2</sup> FM broadcasting. (16 janvier 2013). Wikipedia, l'encyclopédie libre. Daté du 17:13, 16 janvier 2013, sur <u>http://en.wikipedia.org/w/index.php?title=FM broadcasting&oldid=533382011</u>

- **Objectifs** a) Utiliser un script de fichier .m pour démoduler une station de radio FM en utilisant MathScriptRT
  - b) Comprendre la multiplicité des modèles de calculs de LabVIEW
- Partie B
- 1. Remplacez les fonctions de démodulation par un nœud MathScript
  - a. Supprimez Complex To Polar, Unwrap Phase, Derivative x(t) et la constante Backward
  - b. Appuyez sur <Ctrl-B> pour supprimer tous les fils de liaison brisés
- 2. Placez un nœud MathScript
  - a. Effectuez un clic droit sur un espace blanc vide
  - b. Naviguez jusqu'à **Programmation » Structures** et cliquez sur Nœud MathScript
  - c. Placez le nœud MathScript à l'endroit où se trouvaient les fonctions de LabVIEW que vous venez de supprimer
- 3. Cliquez avec le bouton droit sur la bordure du nœud MathScript
  - a. Cliquez avec le bouton droit sur la bordure du nœud MathScript et choisissez **Import**
  - b. Naviguez jusqu'au dossier Exercises
  - c. Sélectionnez le script FMdemod.m

| number of samples<br>niUSRP Fetch<br>Data (poly).v | Rx<br>i                                                                                                    | Stop Button                                                                                                    |
|----------------------------------------------------|----------------------------------------------------------------------------------------------------|----------------------------------------------------------------------------------------------------|
| CDB WDT<br>USRP IQ Rate<br>Sound Card Sample Rate  | <pre>%Get the angle of the<br/>% current sample<br/>%theta = angle(samples);<br/>%Unwrap the phase to<br/>%eliminate discontinuity<br/>u_theta = unwrap(theta);<br/>%Take the derivative of<br/>%phase to get frequency<br/>fmdemod = diff(u_theta);<br/>?<br/>?</pre> | Complex<br>To Re/Im IQ Plot<br>Waveform FFT Power<br>Spectrum Frequency<br>and PSD.vi Plot<br>dB?<br>Simple<br>Resample.vi<br>It.u.Li<br>Simple<br>Sound.vi |
|                                                    |                                                                                                    |                                                                                                    |

- 4. Cliquez avec le bouton droit sur la bordure gauche du nœud MathScript et choisissez Ajouter une entrée
  - a. Dans la prochaine boîte de texte qui apparaît saisissez samples
- 5. Cliquez avec le bouton droit sur la bordure droite du nœud MathScript et cliquez sur Add Output » fmdemod
- 6. Naviguez jusqu'à la palette Programmation » Waveform
  - a. Placez une fonction **Obtenir les composantes d'une waveform** à gauche de l'entrée des échantillons MathScript

- b. Câblez la sortie data du VI niUSRP Fetch Rx Data à l'entrée de la fonction Obtenir les composantes d'une waveform
- c. câblez la sortie Y à l'entrée samples
- 7. Câblez la sortie fmdemod à l'entrée Y de la fonction Build Waveform

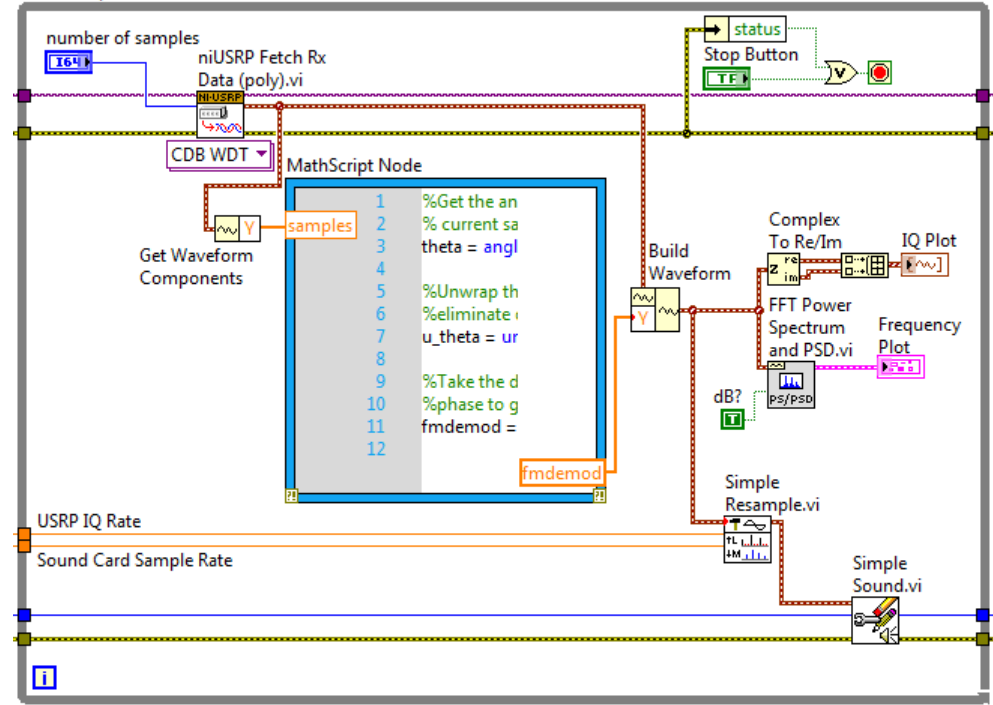

- 8. Enregistrez le VI et nommez-le Exercise 2B
- 9. Revenez à la face-avant et exécutez le VI

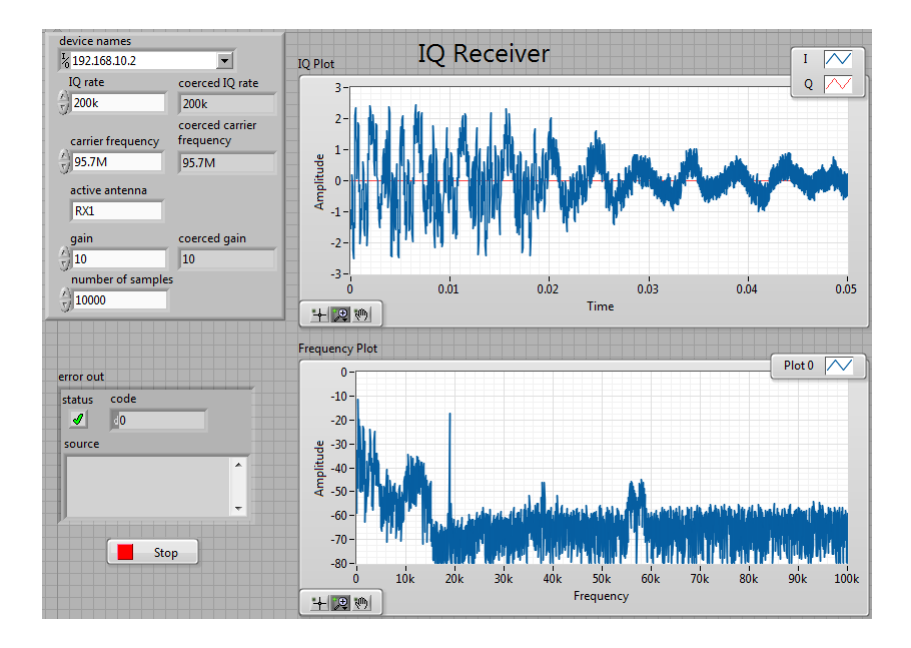

Figure 29. Face-avant achevée

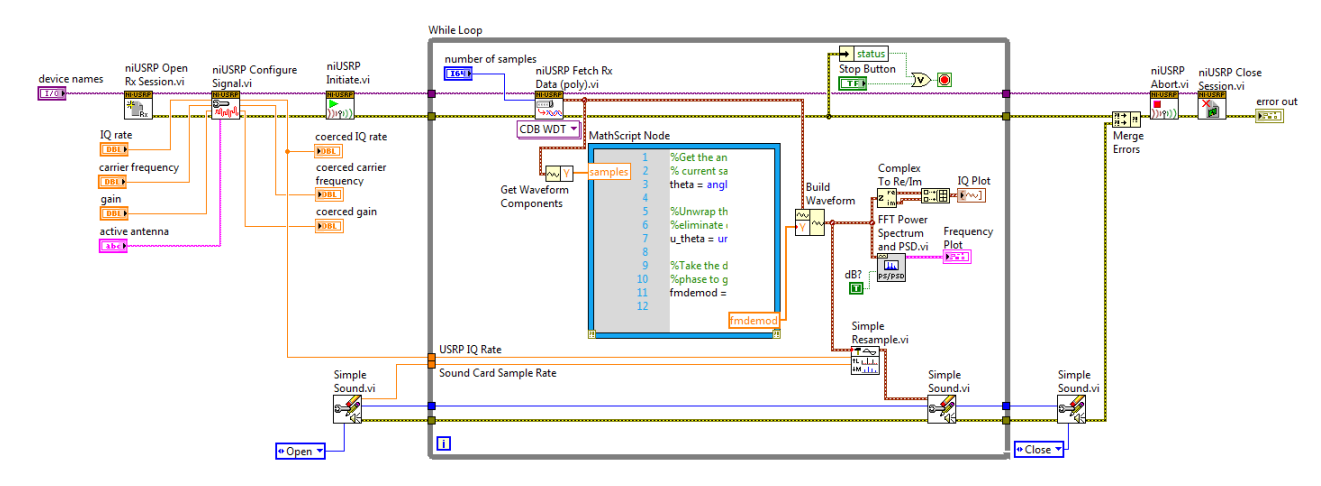

Figure 30. Diagramme achevé

- **Objectifs** a) Démoduler rapidement une station de radio FM à l'aide du Toolkit LabVIEW Modulation
  - b) Utiliser des propriétés intellectuelles (IP) existantes issues de toolkits pour accomplir rapidement des tâches
- Partie C 1. Supprimez la fonction Obtenir les composantes d'une waveform, le nœud MathScript et la fonction Build Waveform
  - 2. Appuyez sur <Ctrl-B> pour supprimer tous les fils de liaison brisés
  - Cliquez sur la flèche vers le bas du VI niUSRP Fetch Rx Data
    a. Sélectionnez Single Channel » Complex Double Cluster
  - 4. Faites apparaître la palette des fonctions
    - a. Naviguez jusqu'à RF Communications » Modulation » Analog » Demodulation
    - b. Faites glisser la deuxième icône (**MT Demodulate FM**) sur le diagramme à l'endroit où se trouvait le nœud MathScript
  - 5. Câblez la sortie data de niUSRP Fetch Rx Data à l'entrée FM modulated waveform du VI MT Demodulate FM
  - 6. Câblez FM demodulated waveform à plusieurs blocs :
    - a. à l'entrée z de la fonction Complex To Re/Im
    - b. à l'entrée signal temporel du VI FFT Power Spectrum and PSD
    - → status number of samples , niUSRP Fetch Rx Stop Button 164 <u>)</u> TF Data (poly).vi CDB Cluster 🔻 MT Demodulate Complex IQ Plot FM.vi To Re/Im Shooth P MAN N FFT Power Frequency Spectrum and PSD.vi Plot <u>....</u> dB? PS/PS T Simple Resample.vi USRP IQ Rate †L <u>.....</u> +M <u>. | 1 .</u> Sound Card Sample Rate Simple Sound.vi i.
- c. à input waveform du VI Simple Resample

- 7. Enregistrez le VI et nommez-le Exercise 2C
- Revenez à la face-avant et exécutez le VI
  Astuce : vous devrez peut-être effectuer un clic droit sur le tracé de la fréquence et mettre automatiquement à l'échelle l'axe des y

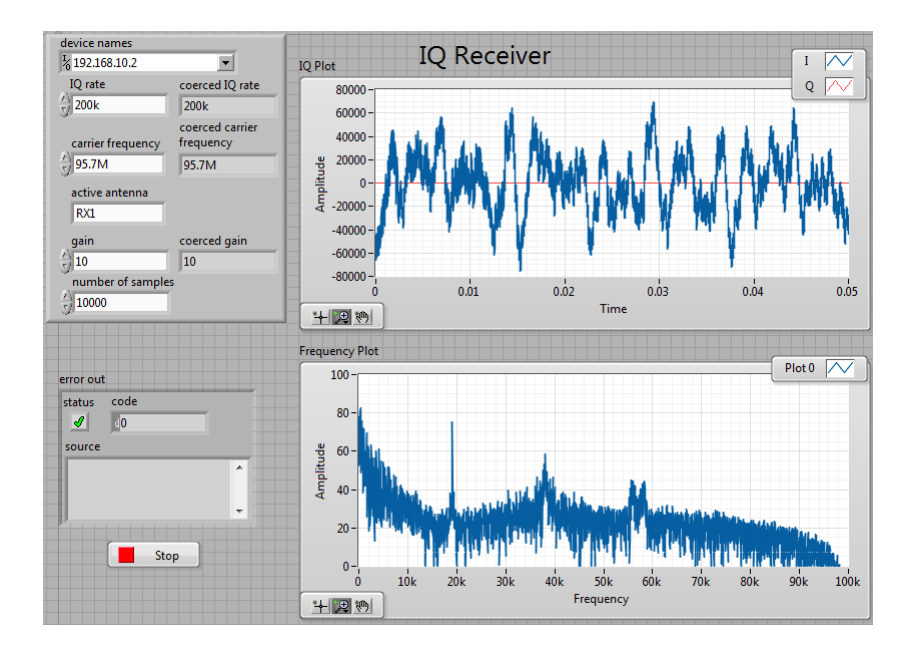

Figure 31. Face-avant achevée

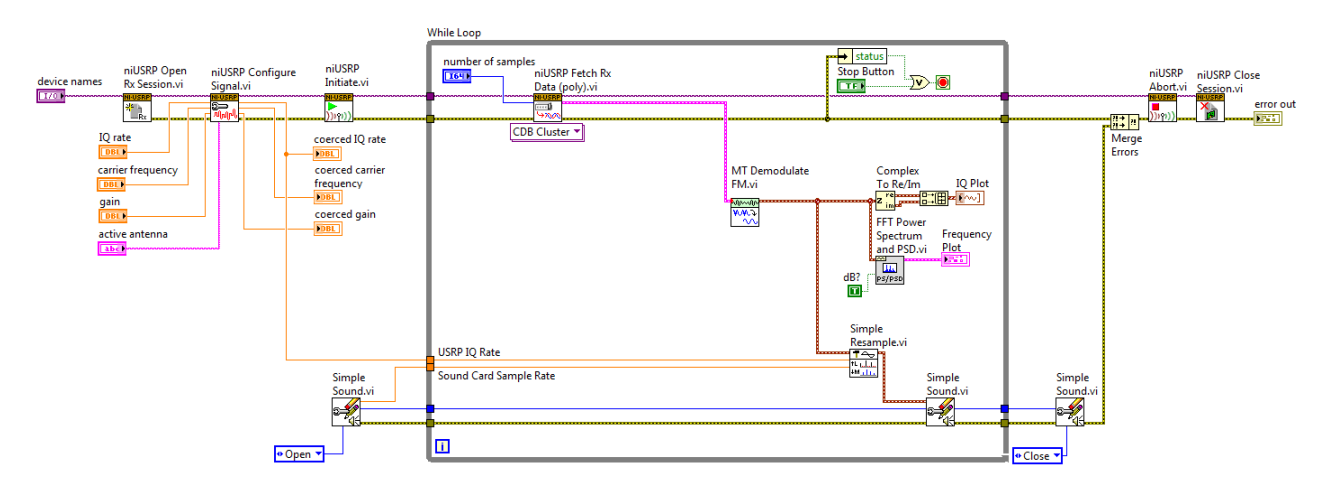

Figure 32. Diagramme achevé

### Exercice 3 : Communications numériques

**Remarque :** cet exercice part du principe que vous avez déjà installé tous les logiciels et configuré tous les matériels.

**Remarque :** assurez-vous d'avoir connecté un câble de rebouclage et un atténuateur 30 db avant d'émettre tout signal.

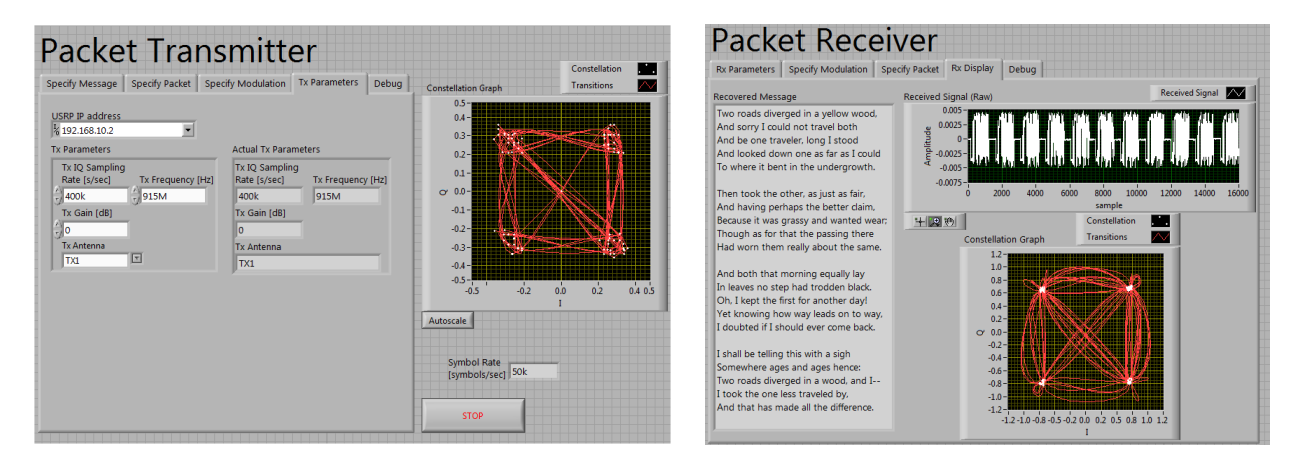

- **Objectifs** a) Ouvrir et exécuter un exemple de communications numérique
  - b) Identifier les portions du diagramme et les éléments du processus de modulation/démodulation
- Partie A1. Faites équipe avec la personne ou le groupe à côté de vous pour décider qui va ouvrir le VI transmis et qui va ouvrir le VI reçu
  - 2. Dans le dossier Exercises, ouvrez soit le VI USRP Packet Receiver, soit le VI USRP Packet Transmitter
  - 3. Configurez l'émetteur
    - a. Passez à l'onglet Tx Parameters
    - b. Assurez-vous que les paramètres **IQ Sampling Rate** et **Frequency** sont identiques à ceux du récepteur
    - c. Passez à l'onglet Specify Modulation
    - d. Assurez-vous que le même schéma de modulation est utilisé pour la réception
    - e. Passez à l'onglet Specify Packet
    - f. Assurez-vous que la structure des paquets est la même sur le récepteur
    - g. Cliquez sur l'onglet Rx Display
  - 4. Configurez le récepteur
    - a. Passez à l'onglet Rx Parameters
    - b. Assurez-vous que les paramètres **IQ Sampling Rate** et **Frequency** sont identiques à ceux de l'émetteur
    - c. Passez à l'onglet Specify Modulation
    - d. Assurez-vous que le même schéma de modulation est utilisé pour l'émission
    - e. Passez à l'onglet Specify Packet
    - f. Assurez-vous que la structure des paquets est la même sur l'émetteur
    - g. Cliquez sur l'onglet Specify Message

5. Cliquez sur la flèche d'exécution

**Remarque** : vous devez redémarrer le programme pour que les modifications apportées aux commandes de la face-avant soient effectives.

 Cliquez pour revenir à l'onglet Specify Modulation et modifiez la modulation de QPSK à BPSK ou 8-PSK et observez les modifications du Constellation Graph sur l'émetteur et le récepteur

**Remarque :** des schémas de modulation d'ordre élevé sont susceptibles de nécessiter des optimisations telles que la pré-distorsion numérique qui n'est pas abordée dans ce cours

7. Exécutez à nouveau ce VI avec le nouveau schéma de modulation

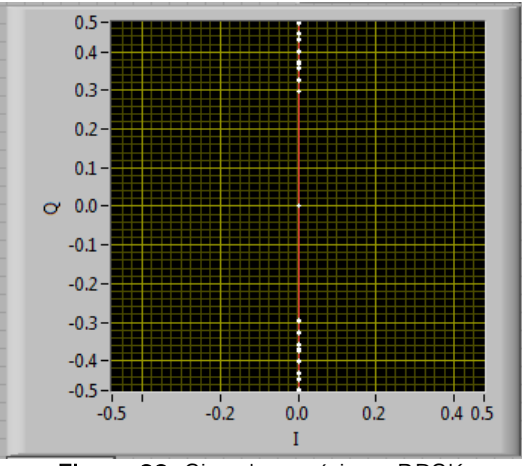

Figure 33. Signal numérique BPSK

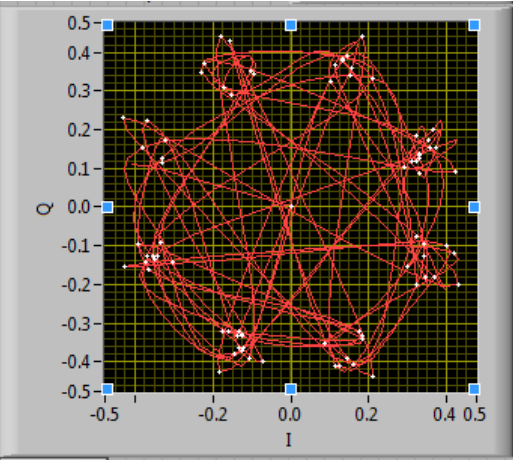

Figure 35. Signal numérique 8-PSK

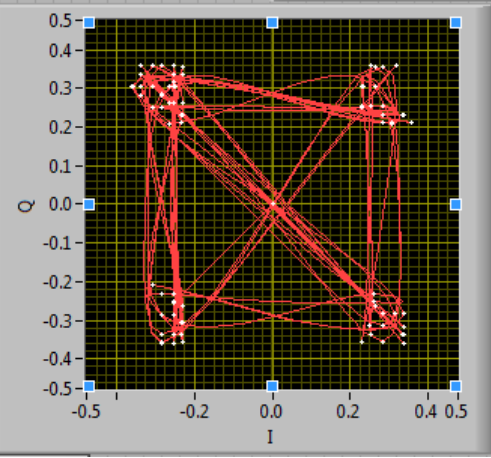

Figure 34. Signal numérique QPSK

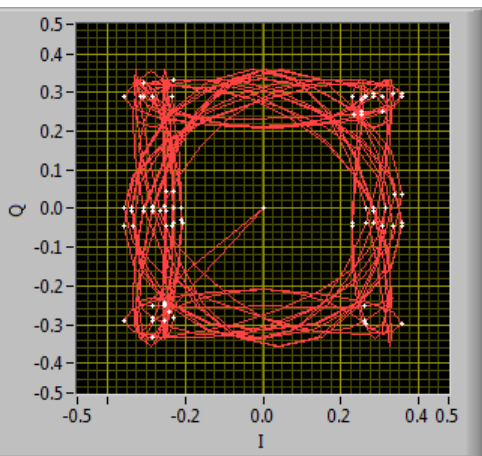

Figure 36. Signal numérique Offset QPSK

## On Your Own Exercise 4: LabVIEW Tips and Tricks

- Goals a) Learn about time saving features in LabVIEW
  - b) Make LabVIEW graphs more interactive
- Part A This exercise should be completed on your own, after the hands-on class to give you more familiarity with the LabVIEW development environment

#### Tools Palette

By default, LabVIEW selects tools for you based on the context of your cursor. If you need more control over which tool is selected, use the Tools palette to select a specific tool to operate or to modify front panel and block diagram objects

1. Select View » Tools Palette to display the Tools palette

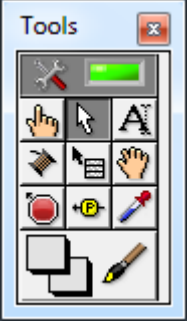

2. To display a temporary version of the Tools palette at the location of the cursor Press the <Shift> key and right-click

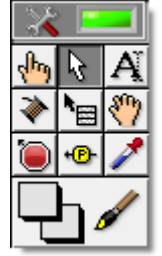

3. You can disable automatic tool selection by clicking the Automatic Tool Selection button on the Tools palette, shown as follows

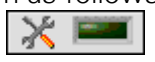

a. When you click the Automatic Tool Selection button to disable automatic tool selection, you can either select a tool on the palette or use the <Tab> key to move through the most commonly used tools in the sequence they appear on the palette. When you select a tool, the cursor changes to correspond to the icon of the tool

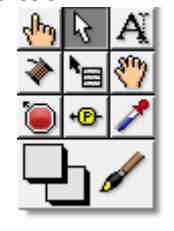

b. To return to automatic tool section, press the <Tab> key or click the

- 4. You can configure LabVIEW to disable automatic tool selection and move through the most commonly used tools whenever you press the <Tab> key and to toggle automatic tool selection only when you press the <Shift-Tab> keys or click the **Automatic Tool Selection** button
  - a. Select **Tools** » **Options** to display the Options dialog box, select **Environment** from the Category list, and remove the checkmark from the **Lock automatic tool selection** checkbox

#### Automatically Wiring Objects

As you move a selected object close to other objects on the block diagram, LabVIEW draws temporary wires to show you valid connections. When you release the mouse button to add the object to the block diagram, LabVIEW automatically connects the wires. You also can automatically wire objects already on the block diagram. LabVIEW connects the terminals that best match and does not connect the terminals that do not match

- Toggle automatic wiring by pressing the spacebar while you move an object using the Positioning tool. By default, automatic wiring is enabled when you select an object from the Functions palette or when you <u>clone an object</u> already on the block diagram. Automatic wiring is disabled by default when you use the Positioning tool to move an object already on the block diagram. When automatic wiring is enabled, the selected object retains its appearance when you drag it. When automatic wiring is disabled, the selected object appears as a dotted outline when you drag it
  - a. If necessary, <u>enable automatic wiring</u> and set the maximum and minimum distances for objects to wire automatically
  - b. Add a numeric control to the front panel window
  - c. Press the <Ctrl-E> keys to display the block diagram. (Mac OS X) Press the <Command-E> keys. (Linux) Press the <Alt-E> keys
  - d. Select the <u>Add</u> function from the **Functions** palette
  - e. Move the left side of the function close to the right side of the numeric control terminal on the block diagram. As you move the function close to the terminal, LabVIEW draws temporary wires to show you valid connections. Make sure the function is within the maximum and minimum distances you set in step 1
  - f. When a temporary wire appears between the numeric control terminal and the top left terminal of the Add function, click the mouse button to add the function and wire the objects
  - g. Make sure you wire all required terminals. Otherwise, the VI is <u>broken</u> and will not run. Use the **context help** window to see which terminals a block diagram node requires. The labels of <u>required terminals</u> appear bold in the **Context Help** window

#### LabVIEW Graphs vs. Charts

Graphs and charts differ in the way they display and update data. VIs with a graph usually collect the data in an array and then plot the data to the graph. This process is similar to a spreadsheet that first stores the data then generates a plot of it. When the data is plotted, the graph discards the previously plotted data and displays only the new data. You typically use a graph with fast processes that acquire data continuously. In contrast, a chart appends new data points to those points already in the display to create a history. On a chart, you can see the current reading or measurement in context with data previously acquired. When more data points are added than can be displayed on the chart, the chart scrolls so that new points are added to the right side of the chart while old points disappear to the left. You typically use a chart with slow processes in which only a few data points per second are added to the plot

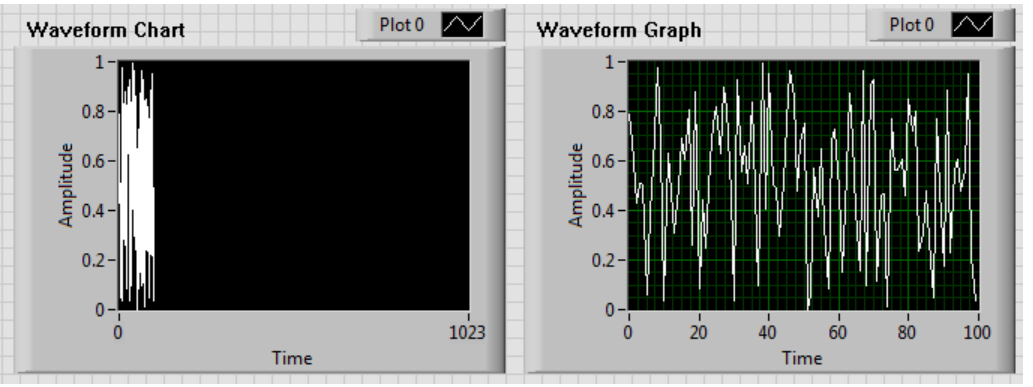

Figure 37. Waveform Chart and Graph after 1 Run

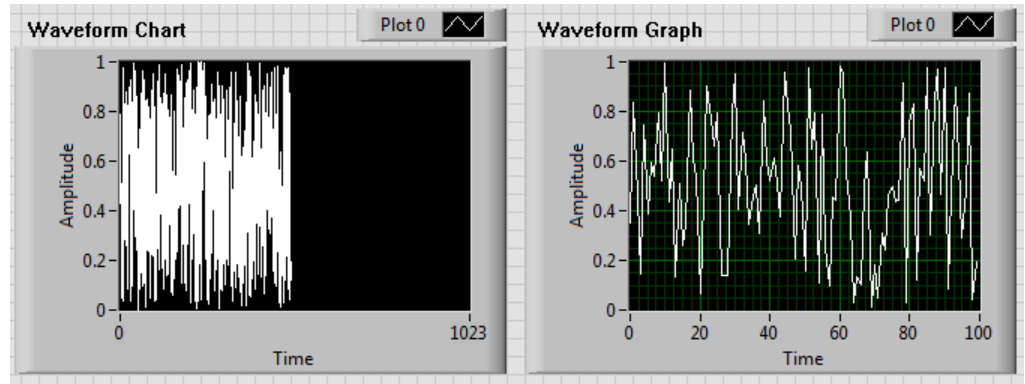

Figure 38. Waveform Chart and Graph after 5 Runs

#### Customizing Graphs

Each graph includes options that you can use to customize the graph to match your data display requirements. For example, you can modify the behavior and appearance of <u>graph cursors</u> or configure <u>graph scales</u>. The following illustration shows the elements of a graph

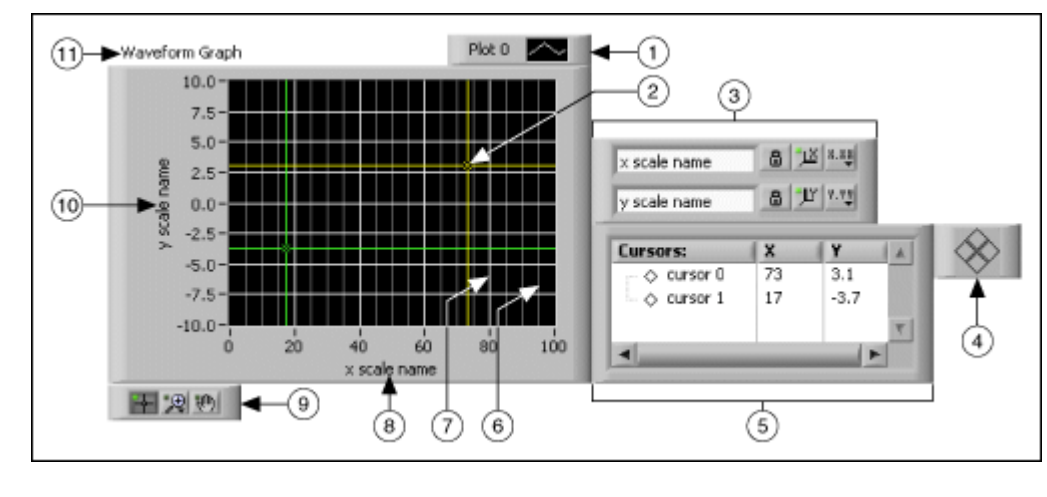

- 1 Plot Legend
- 2 Cursor
- 3 Scale legend
- 4 Cursor mover
- 5 Cursor legend
- Minor Grid Mark
- Grid Mark
- X-scale
  - Graph Palette
- Y-scale
- 11 Label

You can add the plot legend, scale legend, cursor legend, graph palette, and label by right-clicking the graph, selecting **Visible Items** from the shortcut menu, and selecting the appropriate element

#### Working with Graphs

You should follow this exercise after running the program in Exercise 2 and stopping the program so there is data on your plot to work with

- 1. Add the graph palette to the waveform graph
  - a. Right-click the graph
  - b. Select Visible Options » Graph Palette

6

7

8

9

10

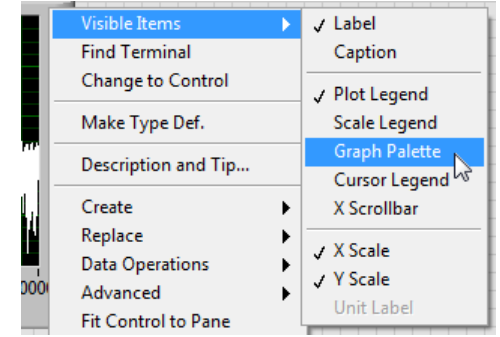

- 2. Zoom into the 19 kHz pilot tone
  - a. Click the magnifier icon (center) to bring up the zoom menu
  - b. Choose the Zoom Vertical Selection option (center top)

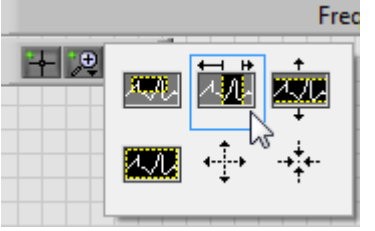

c. Create a selection by clicking on the left side of the 19 kHz tone and dragging a box to the right side of the tone

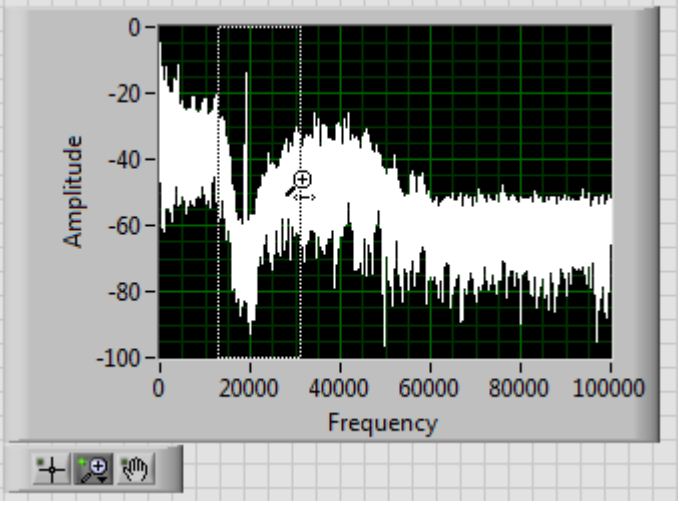

- d. We can repeat this procedure until we can get the X-axis to give us a better approximation of the frequency, but let's use a cursor instead
- 3. Show the **Cursor Legend** by right-clicking the waveform graph and navigating to **Visible Items**

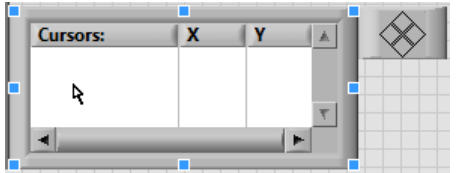

- a. Right-click inside the cursor palette and select **Create Cursor » Single-Plot** to create a cursor that is bound to the plot on the graph
- b. Change from the zoom tool to the select tool by clicking the first icon on the graph palette

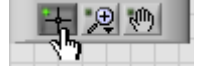

c. Grab the vertical yellow line and drag it on top of the pilot tone

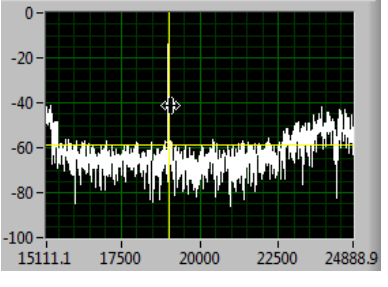

d. Does the cursor tell you the frequency is around 19 kHz?

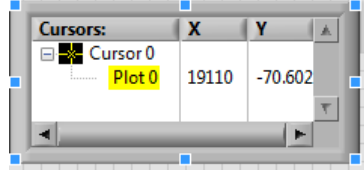

Sometimes you may expect LabVIEW to work in a certain way but it doesn't. We just learned how to use the zoom vertical selection, to zoom in to a particular region of a waveform, but we did this while the program was not running

- 1. Click the run arrow to run the program
- 2. Change back to the zoom vertical selection tool
- 3. Try to zoom in. What happens? For a very small amount of time, the graph did zoom in, but it "reset." What actually happened is the x-axis and the y-axis *auto scaled.* To have the ability to zoom in to the waveform as the program is running you should turn off auto scaling
- 4. Right click the x-axis numbers
- 5. From the shortcut menu, unselect AutoScale X

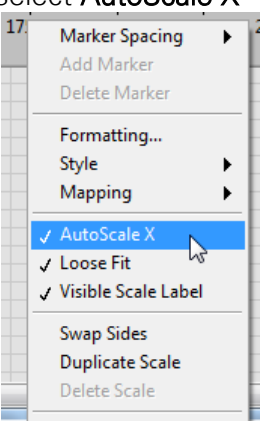

- 6. Do the same for the y-axis
- 7. Try to zoom back in with the program still running. Does it work now?

## Additional Training

## Self-Paced Video Training for Students

Use this set of step-by-step tutorials, example projects, and short videos to get started with NI tools. Begin by learning how to work within the LabVIEW environment. Understand how to work within the NI LabVIEW software environment. Watch video modules to learn the fundamental building blocks of programming in LabVIEW. Test your understanding of LabVIEW concepts with the LabVIEW Basics Test and assess your understanding of programming within the LabVIEW environment by completing the LabVIEW Basics Exercise.

Visit ni.com/academic/students/learn-labview to learn the basics of LabVIEW today!

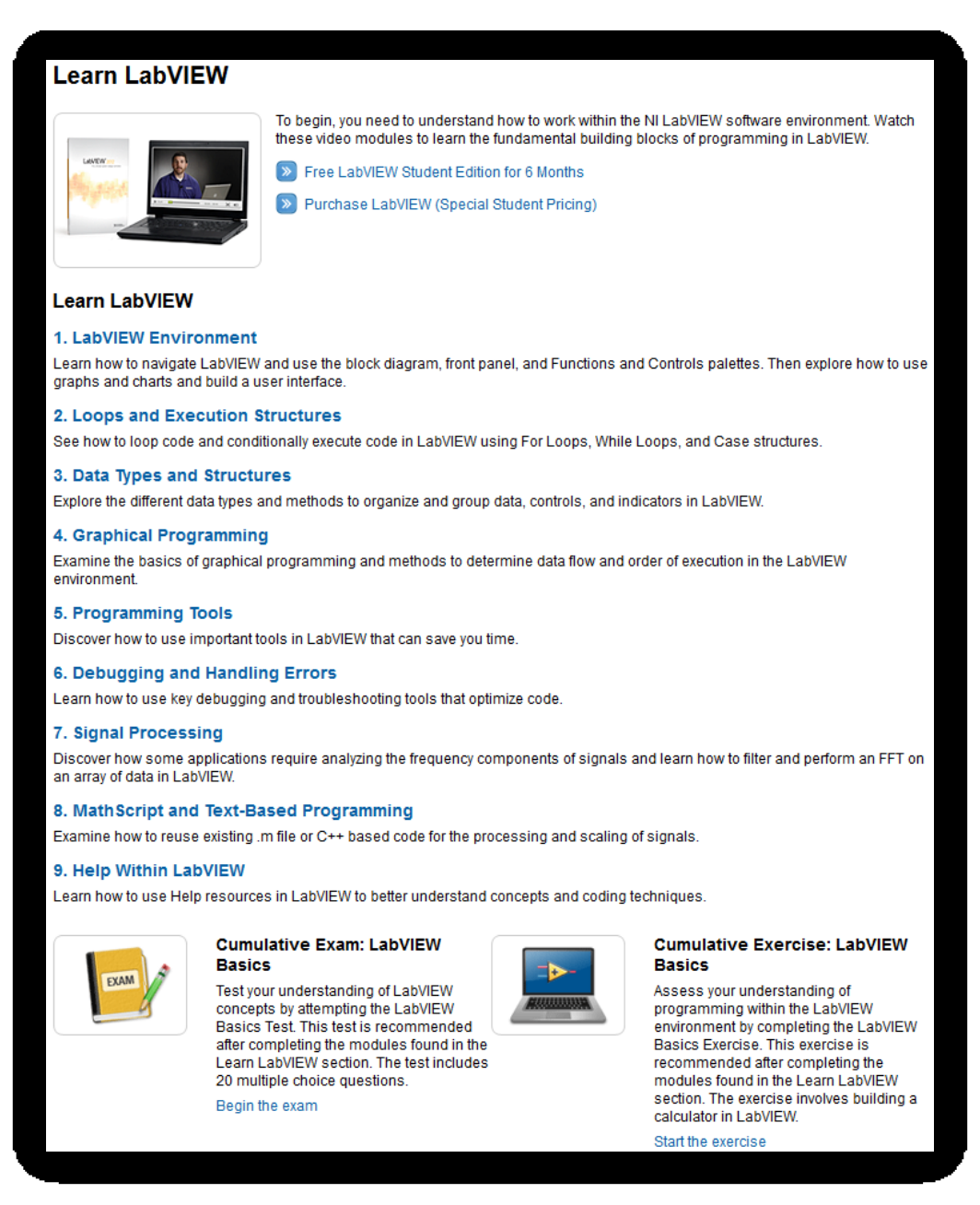

## **Professional Training Options**

There are many courses that we offer for training in LabVIEW, as well as our Data Acquisition and other hardware platforms. We also offer three levels of LabVIEW certification along with a few other certification paths. These can help to boost your resume, and also solidify your knowledge of NI software and hardware.

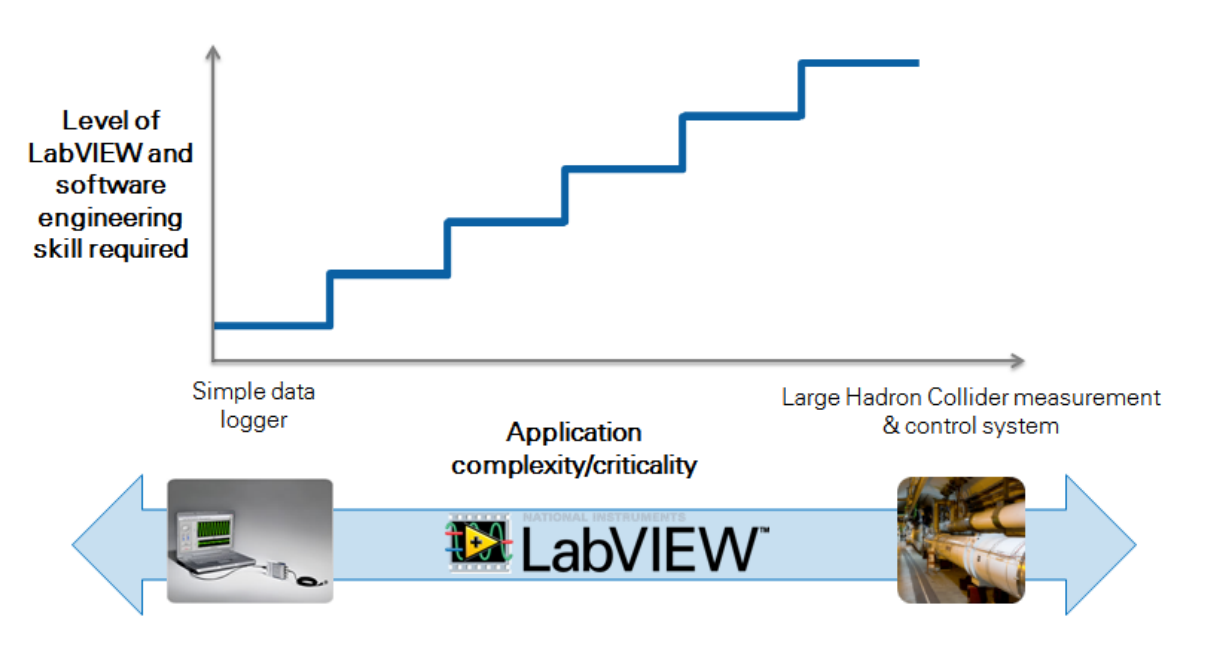

## NI Certification Path

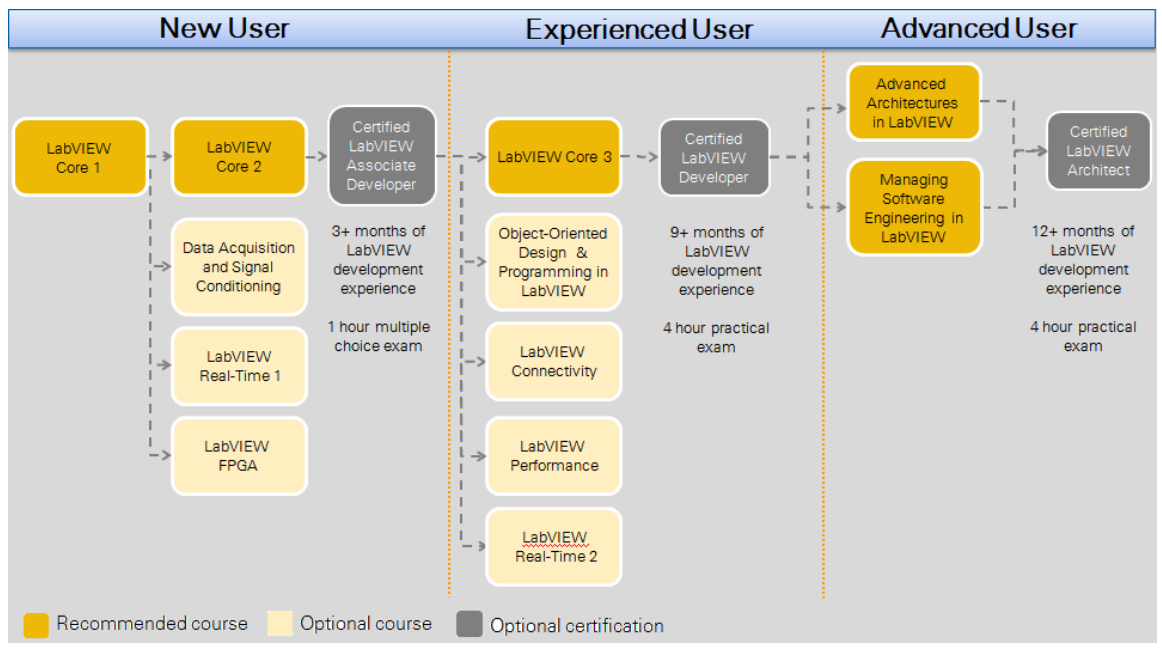

For more information, visit <u>ni.com/training</u> today. Be sure to ask about our special pricing for academic customers.

## Appendix A: Exercise Solution Screenshots

Exercise 1

No programming necessary

### Exercise 2 A

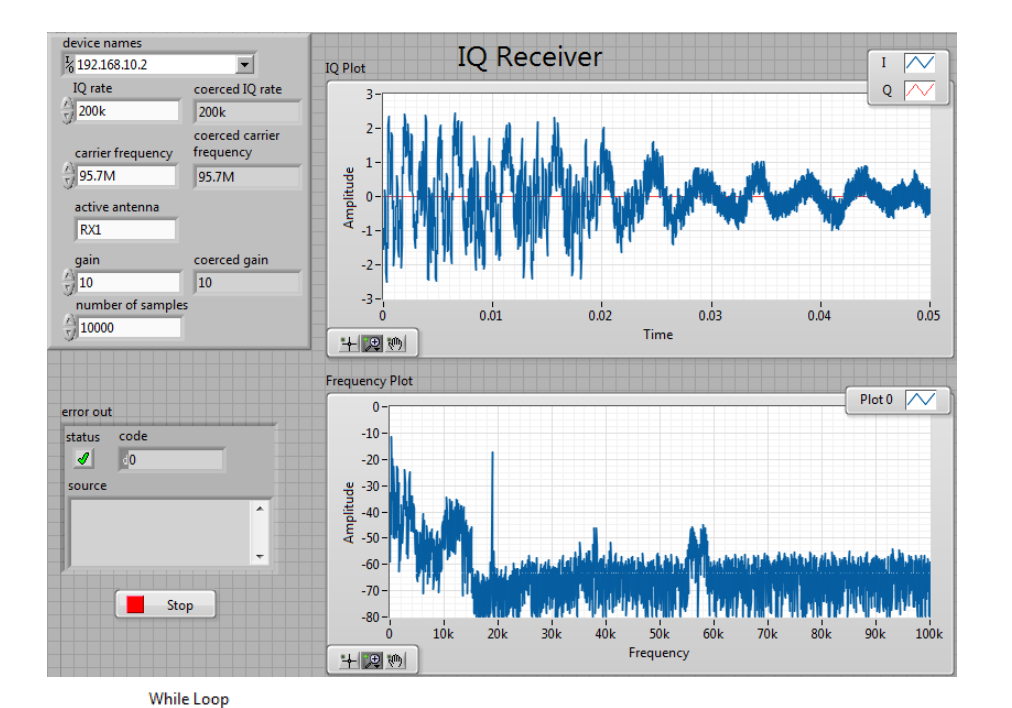

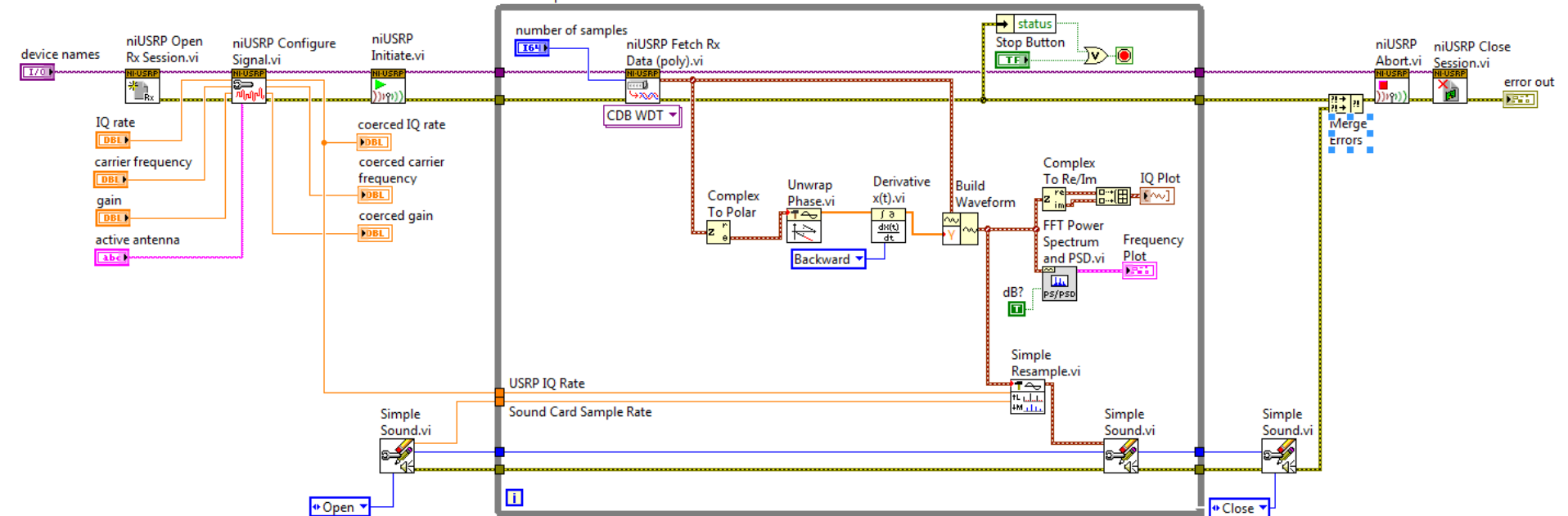

## Exercise 2 B

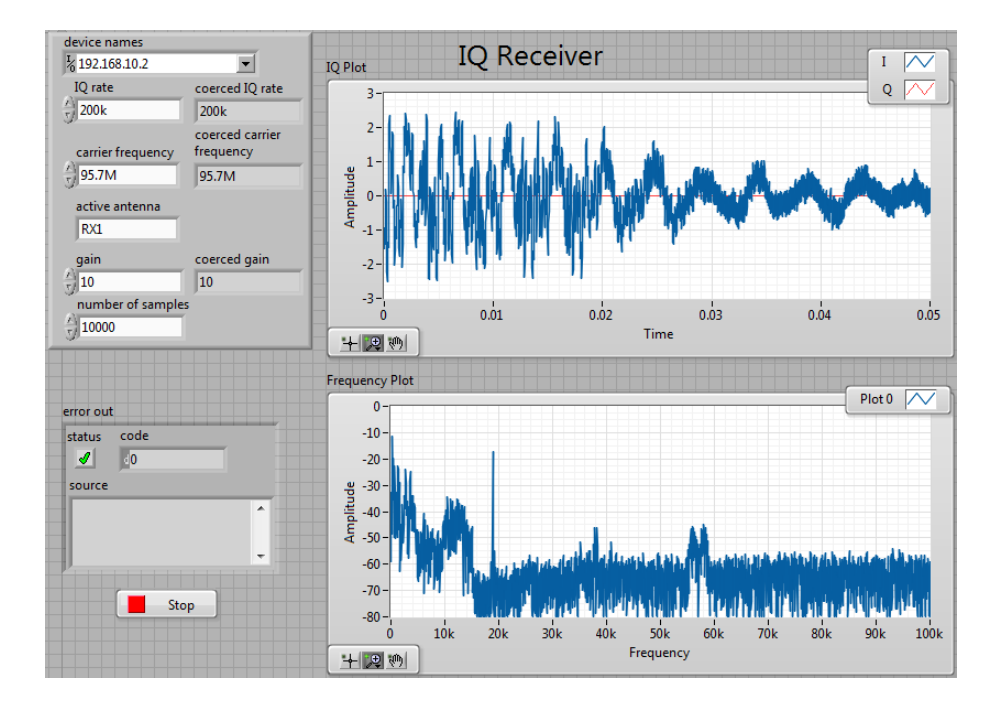

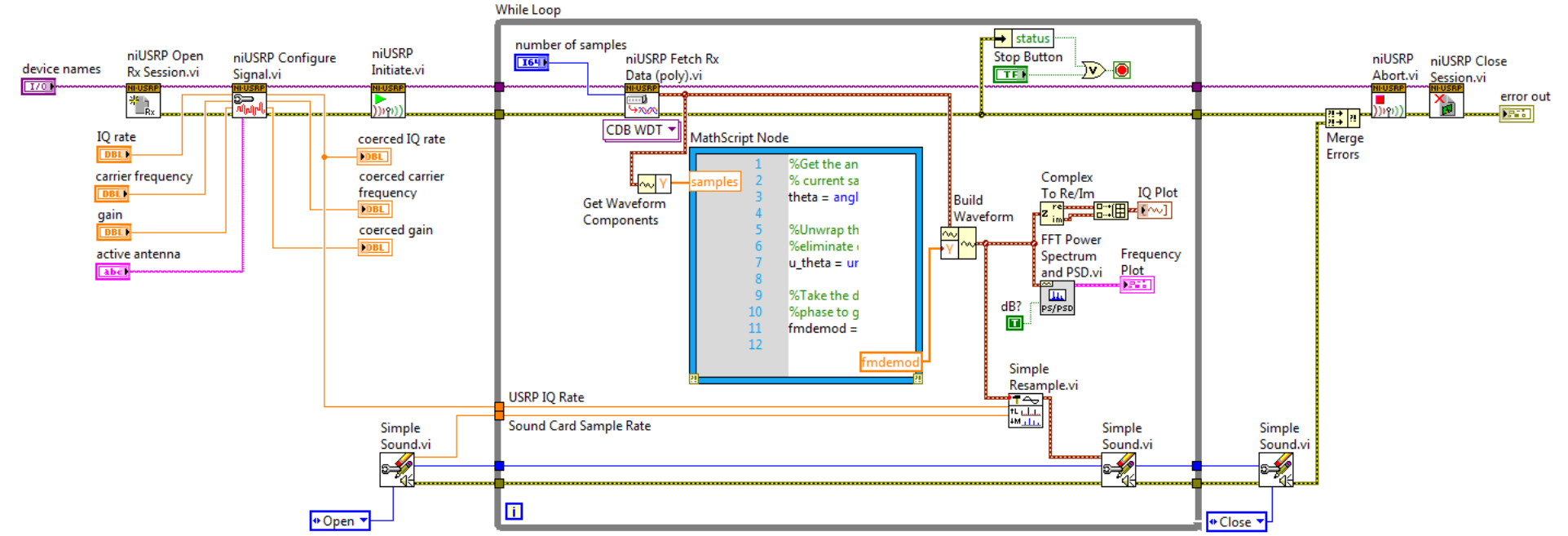

## Exercise 2 C

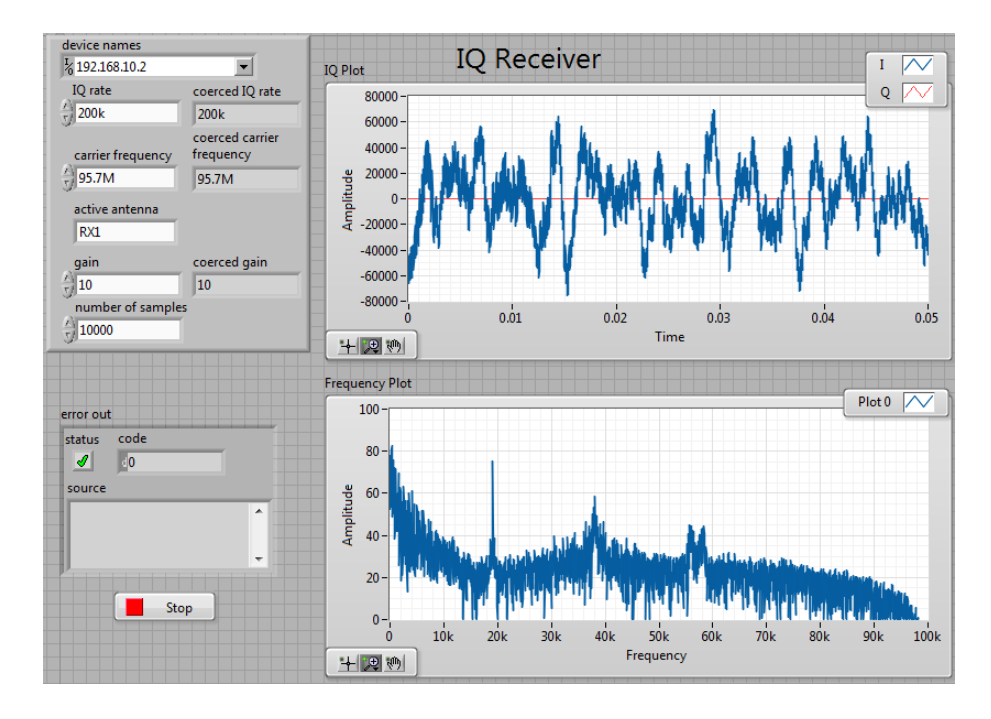

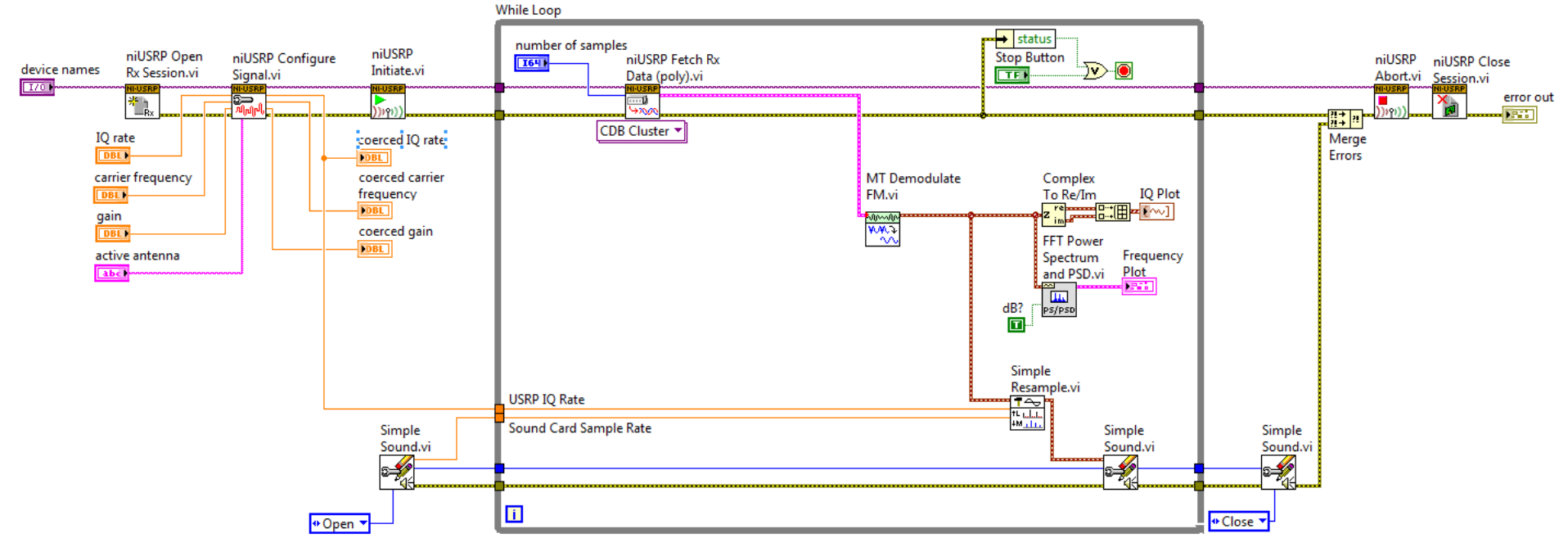

Exercise 3

No programming necessary

Exercise 4

No programming necessary

# **Glossary A: RF & Communication Reference**

### Symbols

| 0  | Degrees |
|----|---------|
| dB | Decibel |
| Hz | Hertz   |
| Ω  | Ohms    |
| /  | per     |
| V  | Volts   |
| W  | Watts   |

#### Α

| Amplitude Modulation<br>(AM)    | A process that varies the amplitude of a radio frequency (RF) <u>carrier signal</u> according to the amplitude of the message signal.                                                                                |
|---------------------------------|----------------------------------------------------------------------------------------------------|
| Amplitude-Shift Keying<br>(ASK) | Refers to a type of <u>amplitude modulation</u> , which assigns bit values to discrete amplitude levels. The carrier signal is then modulated among the members of a set of discrete values to transmit information. |
| analog signal                   | An <b>analog signal</b> is any continuous signal for which the time varying feature (variable) of the signal is a representation of some other time varying quantity. <sup>3</sup>                                   |
| ADC                             | <b>Analog-to-Digital Converter</b> —A hardware component that converts analog voltages to digitized values. An ADC can convert an analog signal to a digital signal representing equivalent information.             |

<sup>&</sup>lt;sup>3</sup> Analog signal. (2013, January 11). In *Wikipedia, The Free Encyclopedia*. Retrieved 18:33, January 16, 2013, from <u>http://en.wikipedia.org/w/index.php?title=Analog\_signal&oldid=532543697</u>

| 1 1 1 1           |                                                                                                    |
|-------------------|----------------------------------------------------------------------------------------------------|
| bandwidth         | The measure of a circuit or transmission channel to pass a signal without<br>significant attenuation over a range of frequencies. Bandwidth can also<br>refer to the information rate (in bits per second) that can pass through a<br>circuit or transmission channel.                                                                                                    |
| baseband signal   | The baseband is the range in the frequency spectrum occupied by the unmodulated message signal. Both the message signal and the downconverted complex I/Q signal are referred to as baseband signals.                                                                                                    |
| binary signal     | A signal that carries information by varying between two possible values, corresponding to 0 and 1 in the binary system.                                                                                                    |
| С                 |                                                                                                    |
| carrier           | The signal that carries the information encoded or modulated on it.<br>Typically, the carrier is a fixed frequency sine wave, which can be<br><u>amplitude-</u> , <u>phase-</u> , or <u>frequency-modulated</u> .                                                                                                    |
| carrier frequency | The frequency of the carrier signal that is a sinusoidal signal upon which the desired signal to be transmitted is modulated. The sinusoidal signal "carries" the modulation.                                                                                                    |
| Carson's rule     | Defines the approximate <u>modulation</u> bandwidth required for a <u>carrier</u> signal that is <u>frequency-modulated</u> by a spectrum of <u>frequencies</u> rather than a single frequency. The Carson bandwidth rule is expressed by the relation CBR = $2(\Delta f + f_m)$ where CBR is the bandwidth requirement, $\Delta f$ is the carrier peak deviation frequency, and $f_m$ is the highest modulating frequency. |
| CCDF              | The <b>Complementary Cumulative Distribution Function</b> (CCDF) is a statistical characterization of the time-domain waveform that completely describes the power characteristics of a signal.                                                                                                    |
| center frequency  | The middle <u>frequency</u> of the channel bandwidth. In <u>frequency modulation</u> , the center frequency is equal to the <i>rest frequency</i> —specifically, the frequency of the unmodulated <u>carrier wave</u> .                                                                                                    |
| complex envelope  | A complex representation of the <u>baseband</u> modulated signal.                                                                                                    |

| component (I/Q) | The real (I—in-phase) and imaginary (Q—quadrature) parts of a complex<br>number are referred to as <i>components</i> . The Modulation Toolkit VIs can<br>use complex components to describe signal properties. Use the NI-USRP<br>functions Write Tx Data VI and NI-USRP Fetch Data VI in applications that<br>use Modulation Toolkit VIs, because they also use complex components.                                 |
|-----------------|----------------------------------------------------------------------------------------------------|
|                 | For example, you can represent a two-dimensional vector of length $S$ by its components $S = A + iB$ , where $A$ and $B$ are the vector x- and y-components. The real part of the vector corresponds to the x-component ( $A$ ), while the imaginary part corresponds to the y-component ( $B$ ).                                                                                                    |
| D               |                                                                                                    |
| DC offset       | A complex signal impairment that shifts the locus of ideal symbol coordinates off-center in the I/Q plane. A DC offset can be added to the baseband I component, the Q component, or both. The DC offset can be either positive or negative, with the sign indicating direction of the shift. DC offset is expressed as a percentage of full scale, where "full scale" is the amplitude of the baseband QM waveform. |
| DAC             | Digital-to-analog converter—An electronic device, often an integrated circuit, that converts a digital number into a corresponding analog voltage or current.                                                                                                    |
| Decoding        | Data decoding involves removing redundant bits from the sequence and correcting for any errors that might have happened during transmission. The signal decoding process is usually more complicated than the encoding process and can be very computationally intensive.                                                                                                    |
| demodulation    | Describes the recovery from a modulated wave of a signal having the same characteristics as the original message signal.                                                                                                    |
|                 | The down converted signal undergoes a demodulation process. This step<br>is the opposite of modulation and refers to the process required to extract<br>the original information signal from the modulated signal                                                                                                    |
| dB, decibel     | The unit for expressing a logarithmic measure of the ratio of two signal levels: $dB = 20 \log_{10}(V1/V2)$ , for signals in volts.                                                                                                    |
| dBm             | decibel milliwatt—Absolute power level referenced to 1 mW.                                                                                                    |

| downconverter   | A signal conditioning device that converts a specific band of high-<br>frequency (RF) signals to lower, more manageable <u>intermediate</u><br><u>frequencies</u> (IF) that can be digitized.                                                                                                    |
|-----------------|----------------------------------------------------------------------------------------------------|
| Down conversion | The first step in the demodulation process is down conversion from a real passband waveform to a complex I/Q baseband waveform. This process involves mixing the real-valued passband waveform with a locally generated carrier tone, followed by lowpass filtering to generate the I/Q baseband waveform.                                                                                                    |
| DSP             | <b>Digital Signal Processing</b> —The computation of signal or system transfer characteristics using numeric algorithms. Examples of areas where DSP techniques may be applied include: digital filters, echo detection or echo cancellation, speech synthesis, FFT for spectrum analysis, correlation computations, imagine recognition, and servo-feedback control.                                                                                                    |
| E               |                                                                                                    |
| encoding        | A data source generates the information signal sent to a particular receiver.<br>This signal may be either an analog signal, such as speech, or a digital<br>signal, such as a binary data sequence. The information signal is typically a<br>baseband signal represented by a voltage level.                                                                                                    |
| equalization    | In an adaptive feed-forward equalizer, the taps of a filter that acts as an equalizer that continuously adapts its coefficients to compensate for the action of the channel filter. At the start of the equalization process, you typically supply training bits to train the equalizer. After training, the equalizer switches to decision-directed feedback mode, where the equalizer trains itself based on its own decisions.                                                                                           |
| F               |                                                                                                    |
| fetch           | Process that transfers data from device onboard memory to PC memory.                                                                                                    |
| filtering       | In a digital communication system, digital information can be sent on a carrier through changes in its fundamental characteristics such as phase, frequency, and amplitude. In a physical channel, these transitions can be smoothed, depending on the filters implemented during transmission. In fact, filters play an important part in a communications channel because they can eliminate spectral leakage, reduce channel width, and eliminate adjacent symbol interference known as inter-symbol interference (ISI). |
FIR filterFinite Impulse Response (FIR) is a term that describes a filter with no<br/>feedback elements, hence, its impulse response is finite. In contrast, IIR<br/>(infinite impulse response) circuitry does use feedback. FIR filters can be<br/>implemented by using analog or digital shift registers, or by using software<br/>algorithms. For a tutorial of IIR and FIR filters, search for *digital filter* in<br/>the <u>NI Developer Zone</u>.

- FFT The **Fast Fourier Transform (FFT)** is an efficient algorithm often used for spectrum analysis.
- FMFrequency Modulation (FM) is a process that varies the frequency of a<br/>sinusoidal carrier wave from a center frequency by an amount proportional<br/>to the instantaneous value of the message signal. In FM, the center<br/>frequency is the carrier frequency.

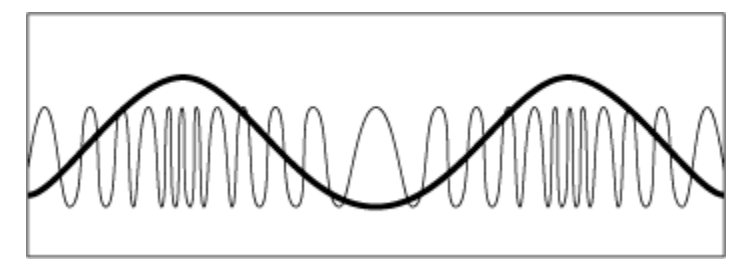

FPGA A Field-Programmable Gate Array (FPGA) is a semi-conductor device which contains a large quantity of gates (logic devices), which are not interconnected, and whose function is determined by a wiring list, which is downloaded to the FPGA. The wiring list determines how the gates are interconnected, and this interconnection is performed dynamically by turning semiconductor switches on or off to enable the different connections. Search for *FPGA* in the <u>NI Developer Zone</u> for a more complete explanation.
Frequency refers to a basic unit of rate measured in events or oscillations per second. Frequency also refers to a number representing a specific point in the electromagnetic spectrum. Frequency is measured as the number of cycles per unit time. The SI unit of measure for frequency is

frequency span Typically refers to a range of frequencies, for example from 10 kHz to 20 kHz. This term often describes the range that an instrument, such as a spectrum analyzer, is set to measure, or the range over which a set of frequencies of interest are located. For example, an FM modulated signal may cover a span from 100.5 MHz to 100.7 MHz.

Hertz (Hz) where 1 Hz equals one cycle per second.

| G                  |                                                                                                    |
|--------------------|----------------------------------------------------------------------------------------------------|
| gain               | The factor by which a signal is amplified, often expressed in dB. <b>Gain</b> as a function of frequency is commonly referred to as the magnitude of the frequency response function.                                                                                                    |
| Н                  |                                                                                                    |
| Hertz, Hz          | <b>Hz</b> is the SI unit for measurement of frequency. One <b>Hertz</b> (Hz) equals one cycle per second. It can be used to represent the number of scans read or updates written per second.                                                                                                    |
| /                  |                                                                                                    |
| IIR filter         | <b>Infinite Impulse Response Filter</b> —A filter that is designed using feedback<br>or storage elements so that its impulse response will, in principle, last<br>forever. In contrast, FIR filters have a finite impulse response.                                                                   |
| impairments        | All transmission media (including wireless, fiber optic, and copper)<br>introduce some form of distortion ( <b>impairments</b> ) to the original signal.<br>Different types of channel models have been developed to mathematically<br>represent such real-world distortions.                         |
| in-phase signal    | The I (in phase) component of a signal is typically the real component of a complex-valued signal.                                                                                                    |
| I/Q data           | The translation of the magnitude and phase data of a signal from a polar coordinate system to a complex Cartesian (X,Y) coordinate system. The I (In-phase) component is typically the real-valued component of the signal, while the Q component is typically the imaginary component of the signal. |
| I/Q modulation     | <b>In-Phase/Quadrature Modulation (I/Q modulation)</b> is a modulation technique where a signal is modulated by two signals 90 degrees out of phase with each other.                                                                                                    |
| I/Q signal         | A control signal for changing an RF carrier signal.                                                                                                    |
| IF                 | <b>Intermediate Frequency (IF)</b> —In radio receivers or spectrum analyzers, the original high-frequency signal is often mixed to an intermediate frequency before demodulation.                                                                                                    |
| information signal | Contains the data for transmission. The information signal is used to                                                                                                    |

|                          | <u>modulate</u> the <u>carrier wave</u> to create the <u>modulated wave</u> for transmission.<br>The information signal data is recovered from the modulated wave by a<br>process of <u>demodulation</u> .                                                                                                    |
|--------------------------|----------------------------------------------------------------------------------------------------|
|                          | The information signal is often referred to as the <u>baseband</u> signal or <i>message signal</i> .                                                                                                    |
| impedance                | The electrical characteristic of a circuit that opposes flow of current through that circuit. It can be expressed in ohms and/or capacitance/inductance.                                                                                                    |
| intersymbol interference | In telecommunication, <b>intersymbol interference (ISI)</b> is a form<br>of distortion of a signal in which one symbol interferes with subsequent<br>symbols. This is an unwanted phenomenon as the previous symbols have<br>similar effect as noise, thus making the communication less reliable. ISI is<br>usually caused by multipath propagation or the inherent non-linear<br>frequency response of a channel causing successive symbols to "blur"<br>together. <sup>4</sup> |
| ISM                      | The Industrial, Scientific and Medical (ISM) bands are low-power radio frequencies for industrial, scientific, and medical processes, and license-free wireless communication.                                                                                                    |
| L                        |                                                                                                    |
| Local Oscillator (LO)    | <b>Local Oscillator</b> refers to an internal oscillator in a radio, receiver, or instrument that tunes the frequency of the device. The local oscillator is mixed with a fixed frequency oscillator, which generates a sum and difference component.                                                                                                    |
| M                        |                                                                                                    |
| message signal           | Contains the data for transmission. The <b>message signal</b> is used to <u>modulate</u> the <u>carrier wave</u> to create the <u>modulated wave</u> for transmission. The message signal data is recovered from the modulated wave by a process of <u>demodulation</u> .                                                                                                    |
|                          | The message signal is often referred to as the <u>baseband</u> signal or <i>information signal</i> .                                                                                                    |

<sup>&</sup>lt;sup>4</sup> Intersymbol interference. (2012, December 15). In *Wikipedia, The Free Encyclopedia*. Retrieved 18:54, January 16, 2013, from <a href="http://en.wikipedia.org/w/index.php?title=Intersymbol\_interference&oldid=528200950">http://en.wikipedia.org/w/index.php?title=Intersymbol\_interference&oldid=528200950</a>

| MIMO                    | Multiple input, multiple output—A measurement technique, most often<br>used in acoustics and vibration, to identify signal paths and frequency<br>response functions from multiple inputs to multiple outputs. Associated<br>with this measurement class are the techniques of partial and multiple<br>coherence, which help identify which parts of an output signal are due to a<br>specific input signal or combinations of signals. |
|-------------------------|----------------------------------------------------------------------------------------------------|
| modulation              | A process, or the result of a process, by which characteristics of a carrier<br>wave are altered according to information in the baseband signal to<br>generate a modulated wave that is transmitted.                                                                                                    |
|                         | In a diagram of the components of a Software Defined Radio system, the modulation block converts the information signal bit stream into in-phase (I) and quadrature phase (Q) data components. This block typically also involves pulse shaping to minimize intersymbol interference and reduce bandwidth.                                                                                                    |
| P                       |                                                                                                    |
| passband                | The range of frequencies that a device can properly propagate or measure.                                                                                                    |
| phase                   | The fraction of the wave cycle which has elapsed relative to the origin⁵                                                                                                    |
| phase-locked loop (PLL) | An electronic circuit that controls an oscillator so that the circuit maintains a constant <u>phase angle</u> relative to a reference signal.                                                                                                    |
| PPS                     | Pulse Per Second                                                                                                    |
| pulse-shaping filter    | By applying a pulse-shaping filter to the modulated sinusoid, sharp<br>transitions in the signal are smoothed and the resulting signal is limited to<br>a specific frequency band. In addition, pulse-shaping filters are applied to<br>communication signals to reduce <u>intersymbol interference</u> .                                                                                                    |

<sup>&</sup>lt;sup>5</sup> Phase (waves). (2012, December 25). In *Wikipedia, The Free Encyclopedia*. Retrieved 19:02, January 16, 2013, from <a href="http://en.wikipedia.org/w/index.php?title=Phase\_(waves)&oldid=529664818">http://en.wikipedia.org/w/index.php?title=Phase\_(waves)&oldid=529664818</a>

| quadrature signal    | The Q ( <b>quadrature</b> ) component of a complex-valued signal is typically the imaginary-valued component of the signal.                                                                                                    |
|----------------------|----------------------------------------------------------------------------------------------------|
| QAM                  | <b>Quadrature-Amplitude Modulation (QAM)</b> is a form of quadrature modulation in which the two carriers are both amplitude-modulated.                                                                                                    |
| R                    |                                                                                                    |
| radio frequency (RF) | Refers to the radio frequency range of the electromagnetic spectrum. RF is often used to describe a range of sub-infrared <u>frequencies</u> from the tens of MHz to several GHz.                                                                                                    |
| reference clock      | Clock to which a device phase locks another, usually faster, clock. A common source for the Reference clock is the 10 MHz oscillator present on the PXI backplane.                                                                                                    |
| RX, Rx               | Receive data or signals. RX refers to the hardware receiver; Rx refers to receive operations in software.                                                                                                    |
| S                    |                                                                                                    |
| sample rate          | The rate at which a device acquires an analog signal, expressed in samples per second (S/s). The sample rate is typically the clock speed of the analog-to-digital converter (ADC).                                                                                                    |
| SDR                  | Software-Defined Radio                                                                                                    |
| SerDes               | Serializer/Deserializer                                                                                                    |
| SFDR                 | <b>Spurious Free Dynamic Range</b> —The separation or distance, expressed in dB, from the amplitude of the fundamental frequency and the next highest spur.                                                                                                    |
| SMA                  | A small type of threaded coaxial signal connector typically used in higher frequency applications.                                                                                                    |
| symbol rate          | Expresses the number of symbols transmitted per second (symbols/s). To convert symbol rate into bit rate, which expresses the number of bits transferred per second, multiply the symbol rate by the number of bits per symbol used in the digital modulation scheme of interest. Symbol rate is |

0

also known as *baud rate*.

| Т            |                                                                                                    |
|--------------|----------------------------------------------------------------------------------------------------|
| TTL          | <b>Transistor-Transistor Logic</b> —A digital circuit composed of bipolar transistors wired in a certain manner. A typical medium-speed digital technology. Nominal TTL logic levels are 0 and 5 V.                        |
| TX, Tx       | Transmit data or signals. <b>TX</b> refers to the hardware transmitter; <b>Tx</b> refers to transmit operations in software.                                                                                               |
| U            |                                                                                                    |
| UHD          | <b>Universal Hardware Driver</b> , a software driver that is called on by the LabVIEW driver to provide control over a connected USRP device.                                                                              |
| USRP         | <b>Universal Software Radio Peripheral</b> —A computer-hosted hardware peripheral used to create software-defined radio systems.                                                                                           |
| upconverter  | A signal conditioning device that converts a specific band of IF frequencies to high-frequency (RF) signals.                                                                                                    |
| Upconversion | In a diagram that shows the components of a Software Defined Radio, the baseband modulated signal undergoes analog up conversion to frequency-translate the signal to the RF frequency at which the signal is transmitted. |
| V            |                                                                                                    |
| VDC          | Voltage Direct Current                                                                                                    |